# SevenCompact<sup>™</sup> S230

# Conductivity meter

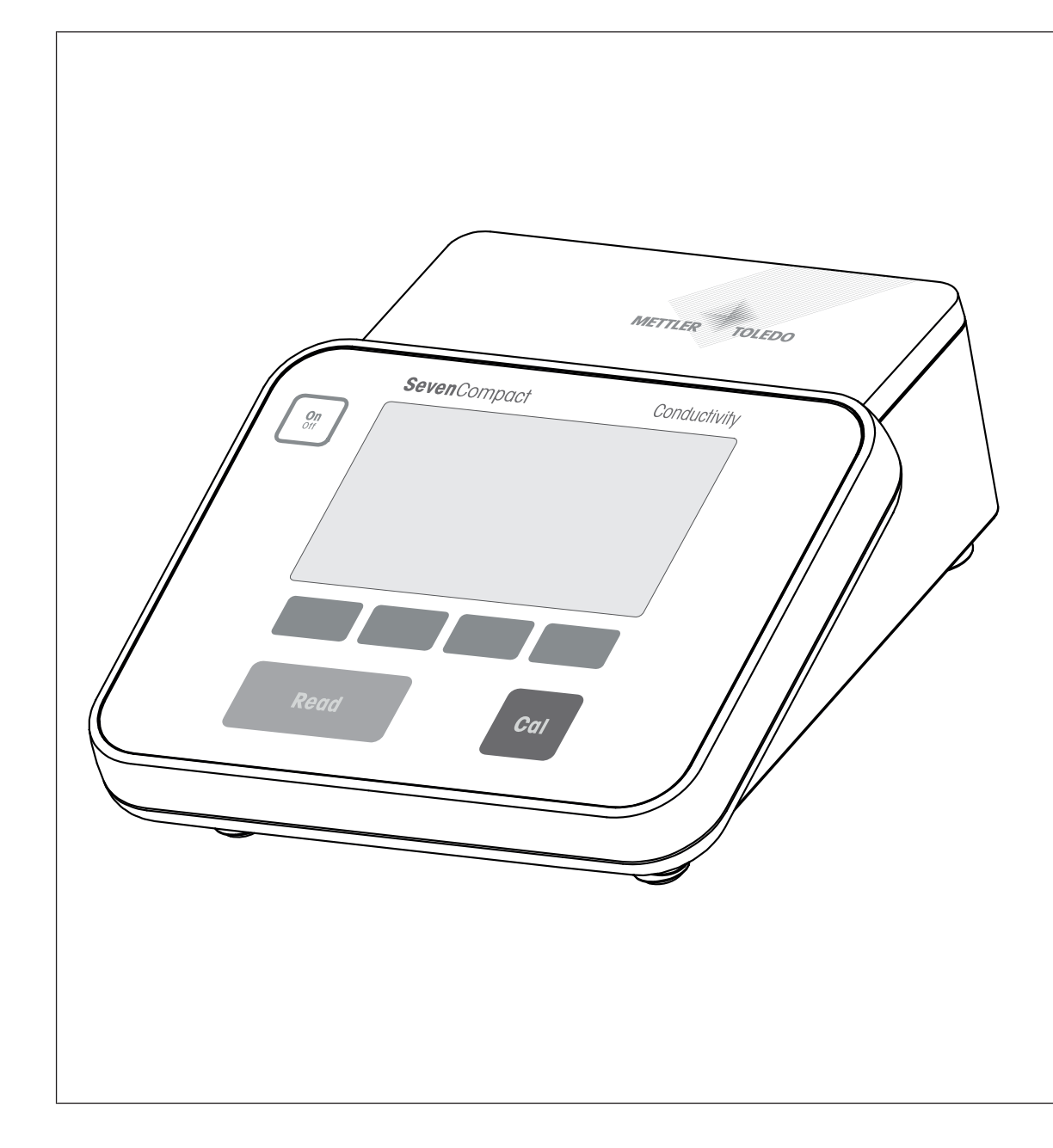

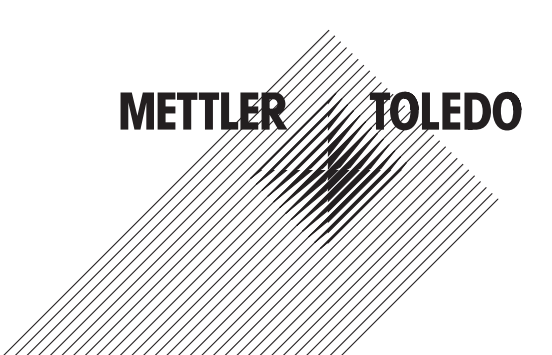

# Reference Manual

# **Table of Contents**

| 1 | Introd | luction                                         | 3        |
|---|--------|-------------------------------------------------|----------|
| 2 | Safety | y information                                   | 4        |
|   | 2.1    | Definitions of signal words and warning symbols | 4        |
|   | 2.2    | Product specific safety notes                   | 4        |
| 3 | Desig  | n and Function                                  | 6        |
|   | 3.1    | Overview                                        | 6        |
|   | 3.2    | Rear panel connections                          | 6        |
|   | 3.3    | Display and icons                               | 8        |
|   | 3.4    | Key controls                                    | g        |
|   | 3.5    | Soffkeys                                        | g        |
|   | 3.6    | Alphanumeric keypad                             | 10       |
|   |        | 3.6.1 Entering alphanumeric characters          | 10       |
|   |        | 3.6.2 Editing values in tables                  | 10       |
|   | 3.7    | Naviaatina within a menu                        | 11       |
|   | 3.8    | Navigating between menus                        | 11       |
| 4 | Puttin | a into Operation                                | 12       |
| • | 4.1    | Scope of delivery                               | 12       |
|   | 4.2    | Mounting uPlace <sup>™</sup> electrode arm      | 12       |
|   | 4.3    | Installing power supply                         | 13       |
|   | 4.4    | Connecting sensors                              | 14       |
|   | 4.5    | Switching the instrument on and off             | 14       |
|   | 4.6    | Connectivity                                    | 14       |
| _ | 0      | , , , , , , , , , , , , , , , , , , ,           |          |
| 5 | Confi  | guring the instrument                           | 16       |
|   | 5.I    |                                                 | 10       |
|   | 5.2    |                                                 | 10       |
|   | 5.3    |                                                 | 1/       |
|   | 5.4    | Data storage                                    | 1/       |
|   | 5.5    | System settings                                 | 18       |
|   |        | 5.5.1 Language                                  | 18       |
|   |        | 5.5.2 Time and Date                             | 18       |
|   |        | 5.5.3 Access Control                            | 18       |
|   |        | 5.5.4 Audio signal                              | 18       |
|   |        | 5.5.5 Operator mode                             | 19       |
|   |        | 5.5.6 Screen settings                           | 19       |
|   | 5.6    | Service                                         | 19       |
|   | 5.7    | Instrument Self-test                            | 20       |
| 6 | Meas   | uring Conductivity                              | 21       |
|   | 6.1    | Measurement settings                            | 21       |
|   |        | 6.1.1 Sensor ID / SN                            | 21       |
|   |        | 6.1.2 Calibration Settings                      | 22       |
|   |        | 6.1.3 Measurement Settings                      | 22       |
|   |        | 6 1 3 1 Reference temperature                   | 22       |
|   |        | 6132 Temperature correction/alpha-coefficient   | 23       |
|   |        | 6 1 3 3 TDS Factor                              | 24       |
|   |        | 6 1 3 4 Conductivity Unit                       | 24       |
|   |        | 6 1 3 5 Conductivity Ash                        | 21       |
|   |        | 6136 Salinity unit                              | 24       |
|   |        | 614 Endpoint Type                               | 20       |
|   |        | 6.1.5 Temperature Settings                      | 20<br>25 |
|   |        | 6.1.6 Mageurement Limite                        | 20<br>25 |
|   | 62     | C. I. O IVIEUSUIEITIETII LITTIIS                | 20<br>26 |
|   | 0.2    |                                                 | 20       |

|    | 6.3   | Sample Measurement                                                          | 26 |
|----|-------|-----------------------------------------------------------------------------|----|
| 7  | Mana  | ging data                                                                   | 27 |
|    | 7.1   | Measurement data                                                            | 27 |
|    | 7.2   | Calibration data                                                            | 27 |
|    | 7.3   | ISM data                                                                    | 28 |
|    | 7.4   | Transfer Interfaces                                                         | 29 |
| 8  | Main  | renance and Care                                                            | 30 |
|    | 8.1   | Cleaning the Instrument                                                     | 30 |
|    | 8.2   | Transporting the instrument                                                 | 30 |
|    | 8.3   | Disposal                                                                    | 30 |
| 9  | Troub | leshooting                                                                  | 31 |
|    | 9.1   | Error messages                                                              | 31 |
|    | 9.2   | Error Limits Conductivity                                                   | 32 |
| 10 | Sens  | ors, Solutions and Accessories                                              | 34 |
| 11 | Techr | iical Data                                                                  | 35 |
| 12 | Appe  | ndix                                                                        | 37 |
|    | 12.1  | Conductivity standards                                                      | 37 |
|    | 12.2  | Temperature correction factors                                              | 38 |
|    | 12.3  | Temperature coefficients (alpha-values)                                     | 39 |
|    | 12.4  | Practical salinity scale (UNESCO 1978)                                      | 39 |
|    | 12.5  | Conductivity to TDS conversion factors                                      | 39 |
|    | 12.6  | USP/EP tables                                                               | 40 |
|    | 12.7  | Conductivity ash methods                                                    | 40 |
|    |       | 12.7.1 Refined sugar (28 a/100 a solution) ICUMSA GS2/3-17                  | 40 |
|    |       | 12.7.2 Raw sugar or melasses (5 g / 100 mL solution) ICUMSA GS 1/3/4/7/8-13 | 40 |

# 1 Introduction

Thank you for choosing a METTLER TOLEDO SevenCompact™ S230. The SevenCompact™ S230 is an easyto-operate instrument for measuring conductivity.

#### About this document

The instructions in this document refer to a conductivity meter running firmware version 2.01.03 or higher. If you have any additional questions, contact your authorized METTLER TOLEDO dealer or service representative.

www.mt.com/contact

#### **Conventions and symbols**

Refers to an external document.

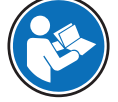

Note

for useful information about the product.

#### **Elements of instructions**

- Prerequisites
- 1 Steps
- 2 ...
  - ⇒ Intermediate results
- ⇒ Results

# 2 Safety information

- This Reference Manual contains a full description of the instrument and its use.
- Keep the Reference Manual for future reference.
- Include the Reference Manual if you transfer the instrument to other parties.

Only use the instrument according to the Reference Manual. If you do not use the instrument according to the Reference Manual or if it is modified, the safety of the instrument may be impaired and Mettler-Toledo GmbH assumes no liability.

# 2.1 Definitions of signal words and warning symbols

Safety notes contain important information on safety issues. Ignoring the safety notes may lead to personal injury, damage to the instrument, malfunctions and false results. Safety notes are marked with the following signal words and warning symbols:

#### Signal words

**WARNING** A hazardous situation with medium risk, possibly resulting in death or severe injury if not avoided.

NOTICE

A hazardous situation with low risk, resulting in damage to the instrument, other material damage, malfunctions and erroneous results, or loss of data.

#### Warning symbols

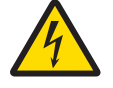

Electrical shock

# 2.2 Product specific safety notes

#### Intended use

This instrument is designed to be used by trained staff. The SevenCompact<sup>™</sup> S230 is intended for measuring conductivity.

Any other type of use and operation beyond the limits of use stated by Mettler-Toledo GmbH without consent from Mettler-Toledo GmbH is considered as not intended.

#### Responsibilities of the instrument owner

The instrument owner is the person holding the legal title to the instrument and who uses the instrument or authorizes any person to use it, or the person who is deemed by law to be the operator of the instrument. The instrument owner is responsible for the safety of all users of the instrument and third parties.

METTLER TOLEDO assumes that the instrument owner trains users to safely use the instrument in their workplace and deal with potential hazards. METTLER TOLEDO assumes that the instrument owner provides the necessary protective gear.

#### Safety notes

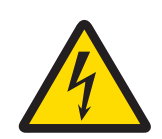

# 🗥 WARNING

#### Danger of death or serious injury due to electric shock!

Contact with parts that carry a live current can lead to death or injury.

- 1 Only use the METTLER TOLEDO AC adapter designed for your instrument.
- 2 Keep all electrical cables and connections away from liquids and moisture.
- 3 Check the cables and the plugs for damage and replace damaged cables and plugs.

# NOTICE

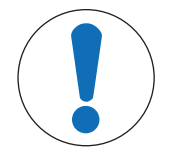

Risk of damage to the instrument due to the use of unsuitable parts!

Using unsuitable parts with the instrument can damage the instrument or cause it to malfunction.

- Only use parts from METTLER TOLEDO that are intended to be used with your instrument.

#### FCC Rules

This device complies with Part 15 of the FCC Rules and Radio Interference Requirements of the Canadian Department of Communications. Operation is subject to the following conditions: (1) this device may not cause harmful interference, and (2) this device must accept any interference received, including interference that may cause undesired operation.

This equipment has been tested and found to comply with the limits for a Class A digital device, pursuant to Part 15 of the FCC rules. These limits are designed to provide reasonable protection against harmful interference when the equipment is operated in a commercial environment. This equipment generates, uses, and can radiate radio frequency energy and, if not installed and used in accordance with the instruction manual, may cause harmful interference to radio communications. Operation of this equipment in a residential area is likely to cause harmful interference in which case the user will be required to correct the interference at his own expense.

# 3 Design and Function

# 3.1 Overview

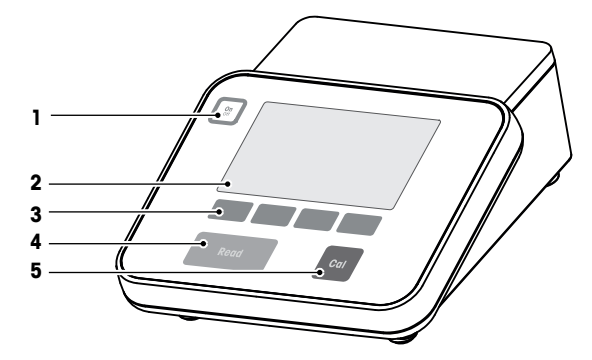

| Number | Кеу       | Press and release                                                                                                    | Press and hold for 2 seconds                                                    |
|--------|-----------|----------------------------------------------------------------------------------------------------|---------------------------------------------------------------------------------|
| 1      | On<br>Off | Switch meter on                                                                                                    | Switch meter off                                                                |
| 2      | Display   |                                                                                                    |                                                                                 |
| 3      | Softkeys  | The function of the softkeys varies from screen to screen                                                                                                    |                                                                                 |
| 4      | Read      | <ul> <li>Start or end<br/>measurement<br/>(measurement screen)</li> <li>Confirm input or start<br/>editing a table</li> <li>Exit menu and go back<br/>to measurement screen</li> </ul> | Switch between<br>measurement close-up<br>screen and full-information<br>screen |
| 5      | Cal       | Start calibration                                                                                                    | Review the last calibration data                                                |

# 3.2 Rear panel connections

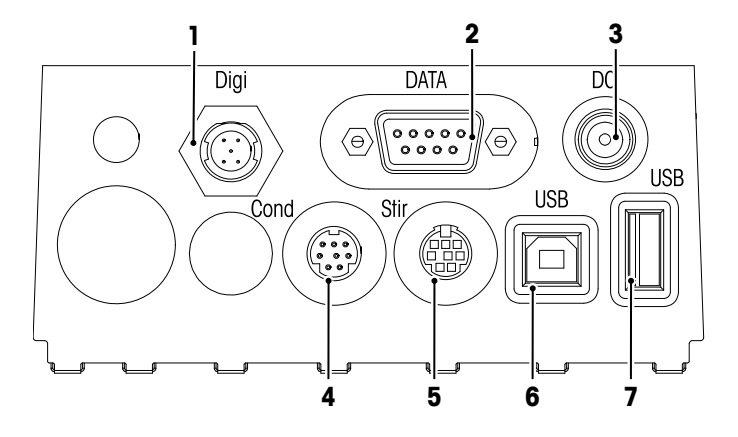

| 1 | Digital socket for digital electrodes      | 2 | RS232 interface (Printer)                     |
|---|--------------------------------------------|---|-----------------------------------------------|
| 3 | DC power supply socket                     | 4 | Mini-DIN socket for conductivity signal input |
| 5 | Mini DIN socket for METTLER TOLEDO stirrer | 6 | USB-B interface                               |
| 7 | USB-A interface                            |   |                                               |

PIN assignment for the RS-232 interface. METTLER TOLEDO printers such as RS-P25 can be connected to this interface.

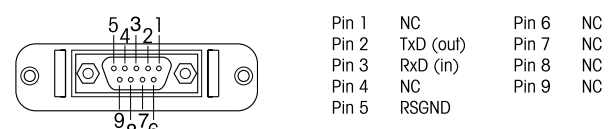

# 3.3 Display and icons

There are two modes available for the display representation: the full-information screen with all the information displayed, and the measurement close-up screen uFocus<sup>™</sup>, where the measurement information is shown in large font. To toggle between these views, press and hold **Read** during, after or before a measurement.

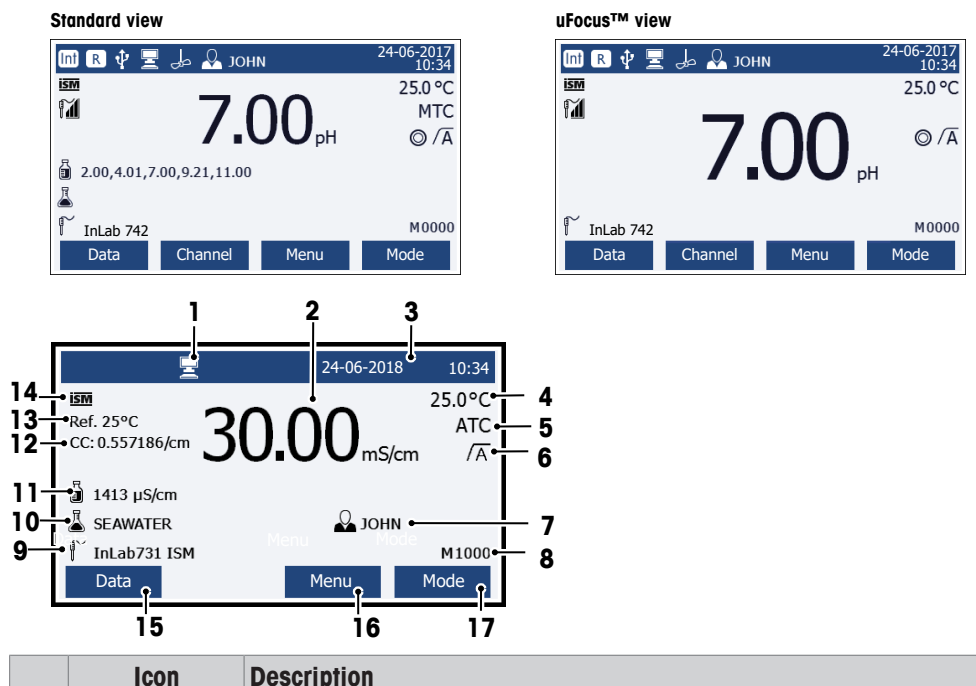

|    | ICOII      | Description                                                        |  |  |
|----|------------|--------------------------------------------------------------------|--|--|
| 1  |            | PC connected (for EasyDirect pH)                                   |  |  |
| 2  | &#č F'V    | F'V Measurement value and used measurement unit                    |  |  |
| 3  | 24-06-2018 | Date and time                                                      |  |  |
|    | 10:34      |                                                                    |  |  |
| 4  | 25°C       | Measurement temperature                                            |  |  |
| 5  | МТС        | Temperature Correction                                             |  |  |
|    |            | ATC: Temperature sensor connected                                  |  |  |
|    |            | MTC: no temperature sensor connected or detected                   |  |  |
| 6  | ΛÂ         | Endpoint Type                                                      |  |  |
|    |            | A: Auto; measurement stops automatically when the signal is stable |  |  |
|    |            | M: Manual; to manually stop the measurement                        |  |  |
|    |            | T: Timed; the measurement stops after the preset time              |  |  |
|    | $\bigcap$  | Stability Signal appears if the signal is stable                   |  |  |
| 7  | Q          | User ID                                                            |  |  |
| 8  | М          | Number of data sets in memory                                      |  |  |
| 9  | Ĩ          | Sensor ID                                                          |  |  |
| 10 | Ā          | Sample ID                                                          |  |  |
| 11 | л<br>П     | Buffer groups or standards                                         |  |  |
| 12 | CC         | Cell constant of the conductivity sensor                           |  |  |
| 13 | Ref.T.     | Reference Temperature                                              |  |  |
| 14 | ISM        | ISM <sup>®</sup> sensor connected                                  |  |  |

|    | Icon | Description                                                           |
|----|------|-----------------------------------------------------------------------|
| 15 |      | Softkeys are buttons whose function changes depending on the context. |
| 16 |      | See [Softkeys ▶ Page 9]                                               |
| 17 |      |                                                                       |
| 18 |      |                                                                       |

# 3.4 Key controls

| Кеу       | Press and release                                                                                                    | Press and hold for 2 seconds                                           |
|-----------|----------------------------------------------------------------------------------------------------|------------------------------------------------------------------------|
| On<br>Off | Switch meter on                                                                                                    | Switch meter off                                                       |
| Read      | <ul> <li>Start or end measurement<br/>(measurement screen)</li> <li>Confirm input or start editing a table</li> <li>Exit menu and go back to measurement<br/>screen</li> </ul> | Switch between measurement close-up screen and full-information screen |
| Cal       | Start calibration                                                                                                    | Review the last calibration data                                       |
| Softkeys  | The function of the softkeys varies from screen to screen                                                                                                    |                                                                        |

# 3.5 Softkeys

The meter has four softkeys. The functions assigned to them change during operation depending on the application. The assignment is shown on the bottom line of the screen.

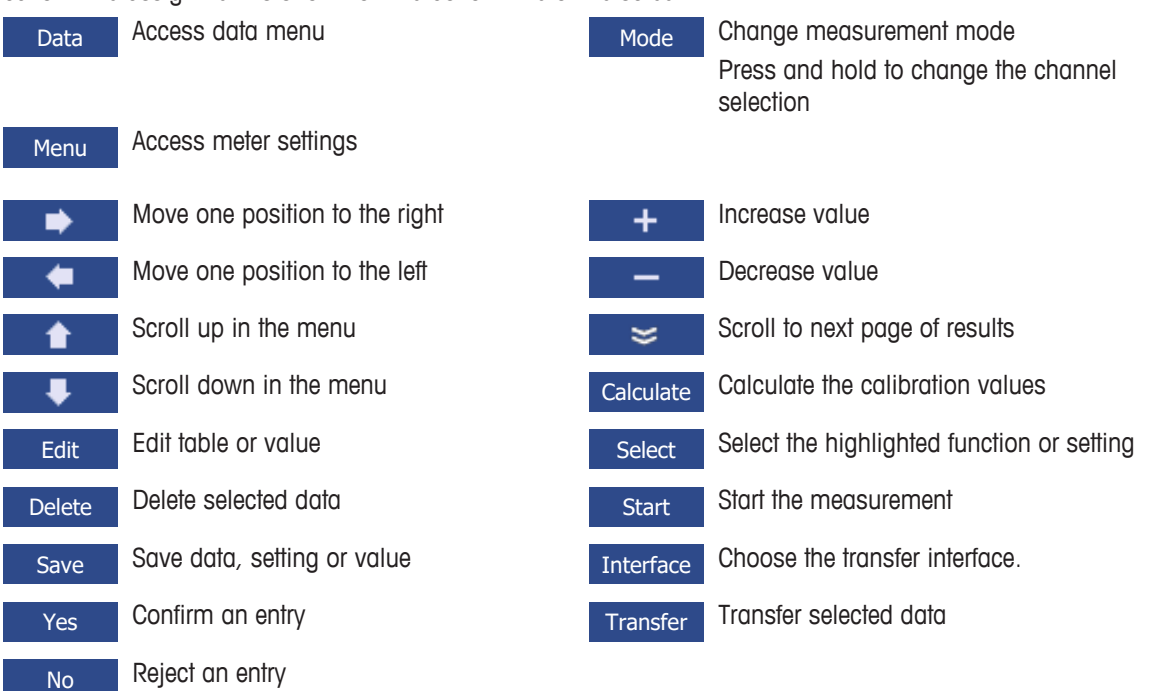

# 3.6 Alphanumeric keypad

#### 3.6.1 Entering alphanumeric characters

The meter has a screen keypad for entering IDs, SNs and PINs. Both numbers and letters are allowed for these entries. When entering a PIN, each character entered will be displayed as (\*).

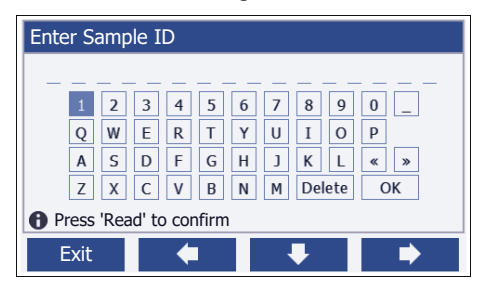

- 1 Move the cursor position using the **Control** or **Control** keys.
- 2 Press Read to confirm an entry.

 $\Rightarrow$  The position of the next character that is entered is blinking.

3 Repeat these steps to enter additional characters.

- or -

To delete an entry, select the character. Navigate to Delete and press Read.

4 To confirm and save the entries, navigate to **OK** and press **Read**.

- or -To reject the entries, press **Exit**.

#### Entering IDs / PIN

The four softkeys and the **Read** key are used for navigating on the keypad and entering the ID/PIN. Example text: WATER

1 If 1 is highlighted, press - once.

 $\Rightarrow$  **Q** is highlighted.

2 Press 
once.

⇒ W is highlighted.

- 3 Press Read to enter W.
- 4 Reposition the selection to A, T, E and R, confirm each selection with Read.
- 5 Reposition the selection to OK, and press Read to save the ID.

#### Note

Instead of entering an ID with the alphanumeric keypad, you can also use a USB-keyboard or a USB-barcode scanner. In case a character is entered or scanned that is not available on the instrument keyboard, the entry will be displayed as an underscore (\_).

#### 3.6.2 Editing values in tables

The meter allows you to enter, edit or remove values in tables. (for example, temperature and buffer values for a customized buffer group). This is accomplished by using the softkeys to navigate from cell to cell.

- 1 Press Read to start editing the cell in the table.
  - $\Rightarrow$  The softkeys on the display change.
- 2 Press + and to enter the value and press **Read** to confirm.
  - ⇒ The softkeys change back to \_\_\_\_ and \_\_\_
- 3 Navigate to a cell and press Delete to remove a value.
- 4 To finish editing the table, navigate with the **\_\_\_\_** and **\_\_\_** to highlight **Save**.
- 5 Press Read to confirm the action and exit the menu.

# 3.7 Navigating within a menu

- 1 Press Menu to enter the settings.
- 2 Move the selection to a menu item using the **t** or **t** keys and press **Select** to open the selection.
- 3 Apply the required settings using the navigation keys. - or -

If applicable, move the selection to the next menu item in the hierarchy using the **selection** or **selection** keys.

4 Press Exit to return to the previous menu screen, or press Read to return to the measurement screen directly.

# 3.8 Navigating between menus

The meter display consists of a measurement frame, softkeys, areas for status icons and underlying menu areas. To access the menu areas and to navigate between them, use the softkeys.

- 1 Press Menu to enter the settings.
- 2 Move the selection to the top of the screen to select the tab using the **tab** or **tab** keys.
  - $\Rightarrow$  The navigation keys to navigate left and right are shown.
- 3 Move the selection to chose another tab using the **selection** or **selection** keys.
- 4 Press Exit to return to the measurement screen.

# 4 Putting into Operation

## 4.1 Scope of delivery

Unpack the instrument and check the scope of delivery. Keep the calibration certificate in a safe place. Seven-Compact™ is delivered with:

- uPlace<sup>™</sup> electrode arm
- Sensors (kit version only)
- Universal AC adapter
- Transparent protective cover
- CD-ROM with Reference Manual and User Manual (English, German, French, Italian, Spanish, Portuguese, Polish, Russian, Chinese, Japanese Korean, Thai)
- User Manual (print version, English, German, French, Italian, Spanish, Portuguese, Polish)
- Declaration of conformity
- Calibration certificate

### 4.2 Mounting uPlace<sup>™</sup> electrode arm

The electrode arm can be used as stand alone or it can be attached to the instrument on the left or right side, according to your preferences. The height of the electrode arm can be varied by using the extension shaft part. Use the wrench to attach the extension part.

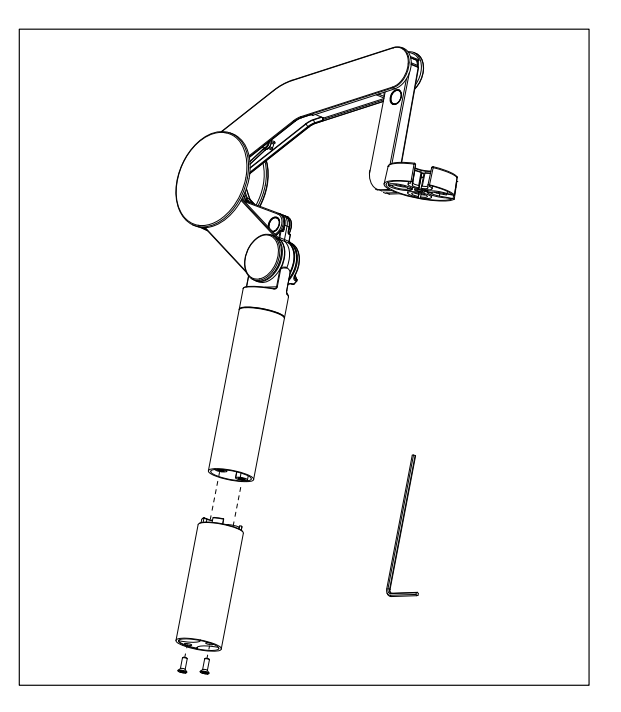

#### Assembly of the electrode arm

1 Use the wrench to attach the base to the electrode arm by tightening the screws. The electrode arm can now be used in the stand alone mode.

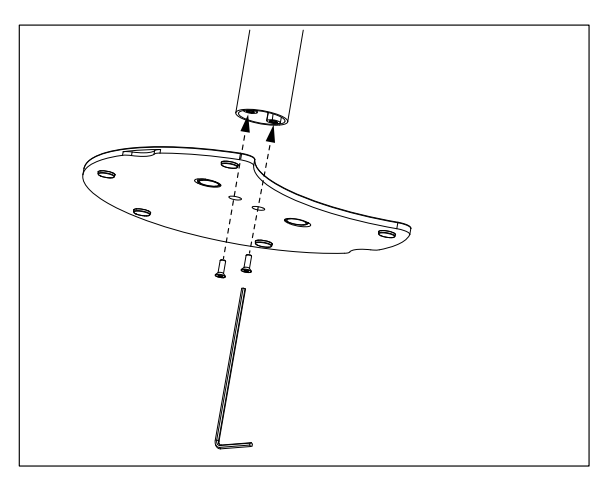

2 Then insert the foot of the meter to the arm base and shift the meter in the direction of the arrow to make the foot fit.

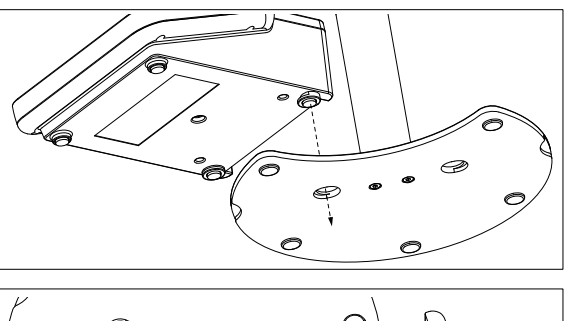

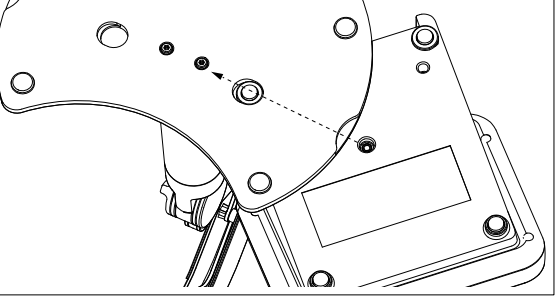

3 Use the lock screw to attach the meter to the base of the arm.

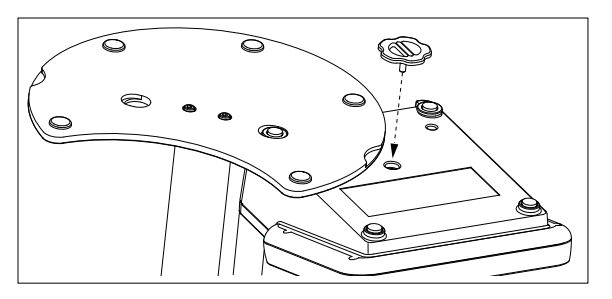

# 4.3 Installing power supply

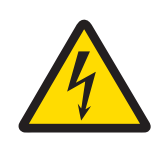

# **WARNING**

Danger of death or serious injury due to electric shock!

Contact with parts that carry a live current can lead to death or injury.

- 1 Only use the METTLER TOLEDO AC adapter designed for your instrument.
- 2 Keep all electrical cables and connections away from liquids and moisture.
- 3 Check the cables and the plugs for damage and replace damaged cables and plugs.

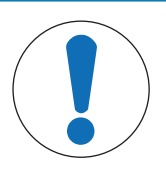

# NOTICE

#### Danger of damage to the AC adapter due to overheating!

If the AC adapter is covered or in a container, it is not sufficiently cooled and overheats.

- 1 Do not cover the AC adapter.
- 2 Do not put the AC adapter in a container.

The instrument is operated using an AC adapter. The AC adapter is suitable for all supply line voltages ranging from  $100...240 \text{ V AC} \pm 10\%$  and 50-60 Hz.

- 1 Insert the correct connector plug into the AC adapter until it is completely inserted.
- 2 Connect the cable of the AC adapter with the DC socket of the instrument.
- 3 Install the cables in such a way that they cannot be damaged or interfere with operation.

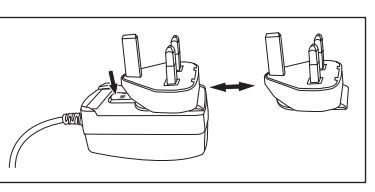

- 4 Insert the plug of the AC adapter in a power outlet that is easily accessible.
- $\Rightarrow$  To remove the connector plug, push the release button and withdraw the connector plug.

#### 4.4 Connecting sensors

When connecting a sensor, make sure that the plugs are properly inserted. If you are using a sensor with a built-in temperature probe or a separate temperature probe, connect the second cable to the ATC socket.

#### Example

 Connect a pH sensor to the BNC plug and if a temperature probe is integrated, connect the RCA (chinch) plug to the ATC input.

#### ISM<sup>®</sup> sensor

When connecting an ISM<sup>®</sup> sensor to the meter, one of the following conditions have to be met for the calibration data to be transferred automatically from the chip of the sensor into the meter and is used for further measurements. After attaching the ISM<sup>®</sup> sensor ...

- The meter must be switched on.
- (If the meter is already switched on) the **Read** key is pressed.
- (If the meter is already switched on) the Cal key is pressed.

We strongly recommend you to switch off the meter when disconnecting an ISM sensor. In doing so, you make sure that the sensor is not removed while the instrument is reading data from or writing data to the ISM-chip of the sensor.

The **ISM** icon **ISM** appears on the display and the sensor ID of the sensor chip is registered and appears on the display.

The calibration history, the initial certificate and the maximum temperature can be reviewed and printed in the data memory.

#### 4.5 Switching the instrument on and off

#### Switching on

- Press and release **On/Off** to switch on the instrument.
  - ⇒ The firmware version, the serial number and the current date are displayed for a few seconds. After that the instrument is ready for use.

#### Switching off

- Press and hold the **On/Off** key until the instrument switches to standby mode.

#### Note

 In the standby mode, the control circuit for the **On/Off** switch is energized. The rest of the instrument is no longer energized.

# 4.6 Connectivity

Thanks to the plug & play capability, USB-sticks, barcode reader and printers are detected automatically.

| Connection      | Use                                          |  |
|-----------------|----------------------------------------------|--|
| RS232 interface | RS-Printers                                  |  |
| USB B interface | EasyDirect pH PC Software                    |  |
| USB A interface | USB-printer, USB barcode reader              |  |
|                 | USB-stick with file format FAT12/FAT16/FAT32 |  |

The instrument adjusts the baud rate to the following settings in case no automatic baud rate synchronization occurs (only with printer types **RS-P25**, **RS-P26**, **RS-P28**):

| Printer Baud rate: | 1200 |
|--------------------|------|
| Data bits:         | 8    |
| Parity:            | none |
| Stop bits:         | 1    |
| Handshake:         | none |

# 5 Configuring the Instrument

| 1. | Sample ID                   |  |
|----|-----------------------------|--|
|    | 1. Enter Sample ID          |  |
|    | 2. Auto Sequential          |  |
|    | 3. Select Sample ID         |  |
|    | 4. Delete Sample ID         |  |
| 2. | User ID                     |  |
|    | 1. Enter User ID            |  |
|    | 2. Select User ID           |  |
|    | 3. Delete User ID           |  |
| 3. | Stirrer                     |  |
|    | 1. Stir Before Measurement  |  |
|    | 2. Stir During Measurement  |  |
|    | 3. Stir Speed               |  |
|    | 4. Stirrer Voltage Settings |  |
| 4. | Data Storage                |  |
|    | 1. Storage Mode             |  |
|    | 2. Storage Destination      |  |
|    | 3. Time Interval Readings   |  |
|    | 4. Printout Format          |  |

|  | 5. | System Settings                 |
|--|----|---------------------------------|
|  |    | 1. Language                     |
|  |    | 2. Time and Date                |
|  |    | 3. Access Control               |
|  |    | 4. Beep                         |
|  |    | 5. Routine/Expert Mode          |
|  |    | 6. Screen Settings              |
|  | 6. | Service                         |
|  |    | 1. Software Update              |
|  |    | 2. Export Settings to USB-stick |
|  |    | 3. Factory Reset                |
|  | 7. | Instrument Self-test            |
|  |    |                                 |
|  |    |                                 |
|  |    |                                 |
|  |    |                                 |
|  |    |                                 |
|  |    |                                 |
|  |    |                                 |
|  |    |                                 |

# 5.1 Sample ID

# Navigation: Menu > $\frac{1}{10}$ > Sample ID

| Parameter        | Description                                                                                                    | Values                       |
|------------------|----------------------------------------------------------------------------------------------------|------------------------------|
| Enter Sample ID  | Alphanumeric sample ID with up to 16 characters can be entered.                                                                                                    | 116 characters               |
|                  | A maximum of 10 sample IDs are stored in memory and listed for selection. If the maximum number of IDs has been stored, the meter will display the message <b>Memory is full</b> .                                                                                                    |                              |
| Auto Sequential  | <b>On</b> : Using this setting will automatically increment the sample ID by 1 for each reading. If the last character of the sample ID is not a number, then the number 1 will be added to the sample ID with the second sample. This requires the sample ID to have less than 16 characters. | On I Off                     |
|                  | Off: The sample ID is not incremented automatically.                                                                                                    |                              |
| Select Sample ID | To select a sample ID out of a list of already entered sample IDs.                                                                                                    | List of available sample IDs |
| Delete Sample ID | To delete an existing sample ID out of the list, select the sample ID you want to delete and press <b>Read</b> .                                                                                                    | List of available sample IDs |

# 5.2 User ID

# Navigation: Menu > $\frac{13}{10}$ > User ID

| Parameter      | Description                                                                                                    | Values                     |
|----------------|----------------------------------------------------------------------------------------------------|----------------------------|
| Enter User ID  | Alphanumeric user IDs with up to 16 characters can be entered. A maximum of 10 user IDs are stored in memory and listed for selection. If the maximum number of IDs has been stored, the meter will display the message <b>Memory is full</b> . | 116 characters             |
| Select User ID | To select a user out of a list of existing users.                                                                                                    | List of available user IDs |
| Delete User ID | To delete an existing user ID out of the list, select the user ID you want to delete and press <b>Read</b> .                                                                                                    | List of available user IDs |

# 5.3 Stirrer

You can connect the METTLER TOLEDO external magnetic stirrer to the instrument. This stirrer is powered by the instrument and will be automatically switched on/off according to the settings.

If a uMix or Compact stirrer is connected to the stirrer output, the option **Stir During Measurement** or **Stir Before Measurement** can be selected. When the stirrer is active, the symbol  $J_{a}$  is displayed.

| Parameter                   | Description                                                                                                    | Values   |
|-----------------------------|----------------------------------------------------------------------------------------------------|----------|
| Stir Before<br>Measurement  | Stir BeforeOn: Using this setting will include a stirring period before theMeasurementmeasurement starts (after pressing Read).                             |          |
|                             | Off: No stirring before the measurement will take place.                                                                                                    |          |
| Enter Time                  | Defines the stir duration [s] if <b>Stir Before Measurement</b> is activated.                                                                               | 360      |
| Stir During<br>Measurement  | <b>On</b> : Using this setting will results in stirring during the measurement. When the measurement is stopped, the stirrer is automatically switched off. | On I Off |
|                             | Off: No stirring during the measurement will take place.                                                                                                    |          |
| Stir Speed                  | Defines the stir speed in steps, according to preferences and the characteristics of the sample.                                                            | 15       |
| Stirrer Voltage<br>Settings | Defines the minimum and maximum voltages for the stirrer.                                                                                                   | 0.58.0 V |
|                             | Stir Speed 1: Defines the voltage for the lowest stirring speed.                                                                                            |          |
|                             | Stir Speed 5: Defines the voltage for the highest stirring speed.                                                                                           |          |

Navigation: Menu > 🔐 > Stirrer

# 5.4 Data storage

#### Navigation: Menu > $\frac{1}{2}$ > Data Storage

The meter stores up to 1000 sets of measurement data in the memory. The number of data sets already stored in the memory is indicated by MXXXX on the display. A message appears on the display when the memory is full. To save further measurements if the memory is full, data has to be deleted first. You can select between automatic and manual storage. Press **Exit** to discard the endpoint readings.

| Parameter         | Description                                                                                                    | Values                                |
|-------------------|----------------------------------------------------------------------------------------------------|---------------------------------------|
| Storage Mode      | <b>Automatic Storage</b> : Stores/transfers every found reading to the memory/interface or both automatically.                                                                                                    | Automatic Storage I<br>Manual Storage |
|                   | <b>Manual Storage</b> : If selected, <b>Save</b> appears on the display as soon as a measurement has found an endpoint. Press <b>Save</b> to save or transfer the endpoint readings. The readings can only be stored once. When the data is stored, <b>Save</b> disappears from the measurement screen. |                                       |
| Storage Desti-    | Select to transfer the data to the memory, Printer or PC.                                                                                                    | Memory   Printer   PC                 |
| nation            | <b>Memory</b> : Data will be stored in the internal memory of the instrument.                                                                                                    |                                       |
|                   | Printer: Data will be printed to the connected printer.                                                                                                    |                                       |
|                   | PC: Data will be transferred to the connected PC, running EasyDirect pH.                                                                                                    |                                       |
| Interval Readings | Activates the function to measure at intervals.                                                                                                    | On I Off                              |
|                   | The measurement series stops according to the selected endpoint format or manually by pressing <b>Read</b> .                                                                                                    |                                       |
| Interval Time     | Define the time interval between the measurement points in [s] if <b>Interval Readings</b> is activated.                                                                                                    | 13600                                 |

# 5.5 System settings

#### 5.5.1 Language

#### Navigation: Menu > $\frac{1}{10}$ > System Settings > Language

| Parameter | Description                                           | Values                                                                                                    |
|-----------|-------------------------------------------------------|----------------------------------------------------------------------------------------------------|
| Language  | Defines the language for operation of the instrument. | English I Deutsch I<br>French I Italian I Spanish<br>I Portuguese I Russian I<br>Polish I Chinese I<br>Korean I Japanese I<br>Thai I Turkish |

#### 5.5.2 Time and Date

#### Navigation: Menu > $\frac{1}{10}$ > System Settings > Time and Date

When starting the meter for the first time, the display for entering time and date appears automatically.

| Parameter     | Description                                                                                                    | Values                         |
|---------------|----------------------------------------------------------------------------------------------------|--------------------------------|
| Time          | Time Define the time and the time format for operation of the instrument.                                                         |                                |
|               | 24-hour format (for example, 06:56 and 18:56)<br>12-hour format (for example, 06:56 AM and 06:56 PM)                              |                                |
| Time and Date | Defines the date and the date format for operation of the instrument.                                                             | List of available date formats |
|               | Date<br>28-11-20xx (day-month-year)<br>11-28-20xx (month-day-year)<br>28-Nov-20xx (day-month-year)<br>28/11/20xx (day-month-year) |                                |

#### 5.5.3 Access Control

#### Navigation: Menu > 🖉 > System Settings > Access Control

A maximum of 6 characters can be entered as PIN. In the factory default settings, the PIN for deleting data is set to 000000 and is activated, no instrument login password is set.

| Parameter        | Description                                                                                                    | Values        |
|------------------|----------------------------------------------------------------------------------------------------|---------------|
| System Settings  | To enable a PIN protection for the required access control ON.<br>When selected, the window for entering an alphanumeric PIN<br>appears. | 16 characters |
| Deletion of Data | Defines if the deletion of data is PIN protected.                                                                                        | On I Off      |
| Instrument Login | Defines if the instrument login is PIN protected.                                                                                        | On I Off      |

#### 5.5.4 Audio signal

#### Navigation: Menu > $\frac{1}{100}$ > System Settings > Beep

| Parameter | Description                                   | Values                                                 |
|-----------|-----------------------------------------------|--------------------------------------------------------|
| Веер      | Defines if an audio signal should be enabled. | Keypress I Alarm<br>Messages I<br>Measurement Endpoint |

#### 5.5.5 Operator mode

#### Navigation: Menu > 🖉 > System Settings > Routine / Expert Mode

The concept of the two working modes is a GLP feature that ensures that important settings and stored data cannot be deleted cannot be unintentionally changed under routine working conditions.

The meter only allows the following functions in the routine mode:

- Calibrating and measuring
- Editing user, sample and sensor IDs
- Editing the MTC temperature
- Editing data transfer settings
- Editing system-settings (PIN-protected)
- Running the instrument self-test
- Storing, viewing, printing and exporting data
- Exporting settings to USB-stick

| Parameter        | Description                                          | Values                |
|------------------|------------------------------------------------------|-----------------------|
| Routine / Expert | Routine Mode: Some of the menu settings are blocked. | Routine Mode I Expert |
| Mode             | the meter.                                           |                       |

#### 5.5.6 Screen settings

#### Navigation: Menu > 🖉 > System Settings > Screen Settings

| Parameter         | Description                                                                                                    | Values                    |
|-------------------|----------------------------------------------------------------------------------------------------|---------------------------|
| Screen Brightness | Defines the screen brightness.                                                                                                    | 116                       |
| Screen Saver      | Defines whether the screen saver should be used.                                                                                  | On I Off                  |
| Interval Time     | Defines how long in [min] the system should wait after the user's last action on the terminal before activating the screen saver. | 599                       |
| Screen Color      | Defines the display background color.                                                                                             | Blue   Grey   Red   Green |

#### 5.6 Service

#### Navigation: Menu > $\frac{1}{20}$ > Service > Software Update

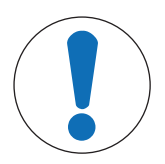

# NOTICE

#### Danger of data loss due to reset!

When performing a software update, all settings will be set to default values and all data will be deleted.

You can perform a software update via USB-stick.

- Make sure that the firmware is in the root directory of the USB-stick and has a name S<xxx>v<yyy>.bin, with <xxx> being the number of the instrument type and <yyy> being the version number.
- 1 Connect the USB-stick to the instrument.
- 2 Select the option Software Update.
  - ⇒ A message appears that the software update is in progress
- 3 When the software update is completed you need to restart the instrument for the changes to become effective.

#### Note

 The instrument will be reverted back to factory settings. All data will be deleted and the PIN will be set back to "000000". • If the USB-stick is removed during the update process or the power supply is interrupted, the instrument is no longer functional. Please contact METTLER TOLEDO service for further assistance.

#### Export Settings to USB-stick

With this feature you can export the settings. These can for example be sent via e-mail to METTLER TOLEDO service.

- 1 Insert the USB stick into the corresponding interface of the meter
  - ⇒ 🗗 appears on the display
- 2 Select Export Settings to USB-stick in the service menu to start the transfer.
- ⇒ The instrument has created a new folder on the USB-stick in which the name corresponds to the date in the international format. The date "25<sup>th</sup> November 2016" becomes "20161125".
- ⇒ The exported file is in text (extension .txt) format. The file name consists of the time in 24h format (hr min sec) with the prefix S. The time "15:12:25 (3:12:25 pm)" becomes "S151225.txt".

#### Note

• Pressing Exit during the export will cancel process.

#### **Factory Reset**

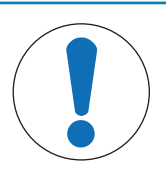

# NOTICE

#### Danger of data loss due to reset!

When performing a factory reset, all settings will be set to default values and all data will be deleted.

- 1 Select the option Factory Reset.
  - $\Rightarrow$  A dialog box appears.
- 2 Press **Yes** to confirm the procedure.
- ⇒ The instrument has been reverted back to factory settings. All data has been deleted and the PIN will be set back to "000000".

#### 5.7 Instrument Self-test

#### Navigation: Menu > 🖉 > Service > Instrument Self-test

The instrument self-test requires user interaction.

- 1 Select the option Instrument Self-test.
  - $\Rightarrow$  A display test is performed. Subsequently, the self-test screen appears.
- 2 Press the function keys on the keypad one by one in any order.
  - $\Rightarrow$  The self-test result is displayed after a few seconds.
  - $\Rightarrow$  The meter returns to the system settings menu automatically.

#### Note

- You need to finish pressing all the keys within two minutes, otherwise **Self-test failure** appears and the procedure has to be repeated.
- If error messages repeatedly appear, contact METTLER TOLEDO Service.

# 6 Measuring Conductivity

# 6.1 Measurement settings

#### Navigation: Menu > Cond.

| 1. | Sensor ID / SN            | 4. | Endpoint Type             |  |
|----|---------------------------|----|---------------------------|--|
|    | 1. Enter Sensor ID / SN   | 5. | Temperature Settings      |  |
|    | 2. Select Sensor ID       |    | 1. Set MTC Temperature    |  |
| 2. | Calibration Settings      |    | 2. Temperature Unit       |  |
|    | 1. Calibration Standard   | 6. | Measurement Limits        |  |
|    | 2. Calibration Reminder   |    | 1. Conductivity Limit     |  |
| 3. | Measurement Settings      |    | 2. TDS Limit              |  |
|    | 1. Reference Temperature  |    | 2. Salinity Limit         |  |
|    | 2. Temperature Correction |    | 4. Resistivity Limit      |  |
|    | 3. TDS Factor             |    | 5. Conductivity Ash Limit |  |
|    | 4. Conductivity Unit      |    | 6. Temperature Limit      |  |
|    | 5. Conductivity Ash       |    |                           |  |
|    | 6. Salinity Unit          |    |                           |  |

#### 6.1.1 Sensor ID / SN

#### Navigation: Menu > Cond. > Sensor ID

When connecting an **ISM® sensor** to the meter, the meter will:

- Automatically recognize the sensor when it's turned on (alternatively, when pressing READ or CAL)
- Load the stored sensor ID, sensor SN and sensor type as well as the latest calibration data of this sensor
- Use this calibration for the subsequent measurements

The sensor ID for  $\text{ISM}^{\circledast}$  sensors can be changed. Sensor SN and sensor type, however, are blocked for modification.

| Parameter | Description                                                                                                    | Values         |
|-----------|----------------------------------------------------------------------------------------------------|----------------|
| Sensor ID | ID Enter alphanumeric IDs for sensors.                                                                                                    |                |
|           | A maximum of 30 sensor IDs are stored in the memory and listed<br>for selection. If the maximum number of IDs has been stored, the<br>meter will display the message <b>Memory is full</b> . |                |
| Sensor SN | Enter alphanumeric serial numbers for sensors. Serial numbers of $\text{ISM}^{\$}$ sensors are detected automatically.                                                                       | 112 characters |

If a new sensor ID is entered, the theoretical calibration slope and offset for this type of electrode will be loaded. The sensor has to be newly calibrated.

If a sensor ID is entered, which is already in the memory of the meter and has been calibrated before, the specific calibration data for this sensor ID will be loaded.

| Parameter        | Description                                                                                                    | Values                          |
|------------------|----------------------------------------------------------------------------------------------------|---------------------------------|
| Select Sensor ID | To select a sensor out of a list of existing sensors. If a sensor ID is selected, which has been calibrated before, the specific calibration data for this sensor ID will be loaded. | List of available sensor<br>IDs |

# 6.1.2 Calibration Settings

#### Navigation: Menu > Cond. > Calibration Settings

| Parameter               | Description                                                                                                    | Values                                                                |
|-------------------------|----------------------------------------------------------------------------------------------------|-----------------------------------------------------------------------|
| Calibration<br>Standard | <b>Predefined Standard:</b> Use one of the predifend conductivity standards.                                                                                                    | Predefined Standard I<br>Customized Standard I<br>Enter Cell Constant |
|                         | <b>Customized Standard</b> : Up to 5 temperature-dependent values (in mS/cm only) can be entered in the table. Lowest possible special standard: 0.00005 mS/cm (0.05 $\mu$ S/cm). This value corresponds to the conductivity of pure water at 25 °C, exclusively caused by the autoprotolysis of water. |                                                                       |
|                         | Enter Cell Constant:                                                                                                    |                                                                       |
|                         | If the cell constant of the conductivity cell being used is accurately known, it can be entered directly in the meter. You are prompted to enter the cell constant when calibrating the sensor.                                                                                                    |                                                                       |

#### Predefined Standard

| International  | Chinese      | Japanese      |
|----------------|--------------|---------------|
| 10 µS/cm       | 146.5 µS/cm  | 1330.00 µS/cm |
| 84 µS/cm       | 1408 µS/cm   | 133.00 µS/cm  |
| 500 µS/cm      | 12.85 mS/cm  | 26.6 µS/cm    |
| 1413 µS/cm     | 111.35 mS/cm |               |
| 12.88 mS/cm    |              |               |
| Saturated NaCl |              |               |

When switching from a predefined standard to customized standard, you should always save the table even if no values have changed.

| Parameter   | Description                                                       | Values   |
|-------------|-------------------------------------------------------------------|----------|
| Calibration | If activated, a reminder to perform a calibration appears after a | On I Off |
| Reminder    | defined time period.                                              |          |

#### 6.1.3 Measurement Settings

#### 6.1.3.1 Reference temperature

#### Navigation: Menu > Cond. > Measurement Settings > Reference Temperature

| Parameter   | Description                                                         | Values                |
|-------------|---------------------------------------------------------------------|-----------------------|
| Reference   | Defines the reference temperature which will be used to correct the | 20 °C (68 °F)   25 °C |
| Temperature | conductivity reading.                                               | (77 °F)               |

#### 6.1.3.2 Temperature correction/alpha-coefficient

| Parameter                 | Description                                                                                                    | Values                                    |
|---------------------------|----------------------------------------------------------------------------------------------------|-------------------------------------------|
| Temperature<br>Correction | Defines the relationship between conductivity, temperature and concentration.                                                                                                    | Linear   Non-linear  <br>Pure Water   Off |
|                           | <b>Linear</b> : Use for the temperature correction of medium and highly conductive solutions.                                                                                                    |                                           |
|                           | <b>Non-linear</b> : Use for natural water (only for temperature between 036 °C). The measured conductivity at the sample temperature is corrected to the defined reference temperature (20 °C or 25 °C). |                                           |
|                           | Pure Water: An optimized type of temperature algorithm is used.                                                                                                    |                                           |
|                           | <b>Off</b> : The conductivity value at the current temperature is displayed.                                                                                                    |                                           |

#### Navigation: Menu > Cond. > Measurement Settings > Temperature Correction

#### Linear

The conductivity of a solution increases when the temperature rises. With most solutions, a linear interrelationship between conductivity and temperature is given.

The measured conductivity is corrected and displayed using the following formula:

 $GT_{Ref} = GT / (1 + \alpha (T - T_{Ref}) / 100\%)$ 

whereras

- GT = conductivity measured at temperature T (mS/cm)
- GT<sub>Ref</sub> = conductivity (mS/cm) displayed by the instrument, calculated back to the reference temperature T<sub>Ref</sub>
- $\alpha$  = linear temperature correction coefficient (%/°C);  $\alpha$  = 0: no temperature correction
- T = measured temperature (°C)
- T<sub>Ref</sub> = Reference temperature (20 °C or 25 °C)

Each sample has different temperature behavior. For pure salt solutions the correct coefficient can be found in literature, otherwise you need to determine the  $\alpha$ -coefficient by measuring the conductivity of the sample at two temperatures and calculate the coefficient by using the formula below.

 $\alpha = (GT1 - GT2) \cdot 100\% / (T1 - T2) / GT2$ 

T1: Typical sample temperature

T2: Reference temperature

GT1: Measured conductivity at typical sample temperature

GT2: Measured conductivity at reference temperature

#### Non-linear

The conductivity of natural water shows strong non-linear temperature behavior. For this reason, use the non-linear correction for natural water.

The measured conductivity is multiplied by the factor  $f_{25}$  for the measured temperature and thus corrected to the reference temperature of 25 °C:

 $GT_{25} = GT \cdot f_{25}$ 

If another reference temperature is used, for example 20 °C, the conductivity corrected to 25 °C is divided by 1.116 (see  $f_{25}$  for 20.0 °C)

 $GT_{20} = (GT \cdot f_{25}) / 1.116$ 

#### **Pure Water**

Similar to non-linear correction for natural water a different type of non-linear correction is used for ultra-pure and pure water. The values are compensated in the range from 0.005 to 5.00  $\mu$ S/cm at temperatures (0 - 50 °C) that differ from the reference temperature (25 °C). This could for example be when checking the pure or

ultra-pure water production equipment, or when checking if the cleaning-in-progress procedure for which ultrapure water has been used had led to the removal of all soluble substances. Due to the high influence of CO<sup>2</sup> from the air, we strongly suggest to use the flow-through-cell for this type of measurements.

#### Note

- Conductivity measurements using the pure water compensation mode can only be performed at temperatures ranging from 0 °C to 50 °C. Otherwise, the warning message Temp. out of pure water range appears.
- In case the conductivity reading exceeds the upper limit of 5.00  $\mu$ S/cm in the mode pure warer, the compensation will resemble a linear compensation mode with  $\alpha = 2.00$ %/°C.

#### 6.1.3.3 TDS Factor

#### Navigation: Menu > Cond. > Measurement Settings > TDS Factor

| Parameter  | Description                                                                                           | Values   |
|------------|----------------------------------------------------------------------------------------------------|----------|
| TDS Factor | TDS (Total dissolved solids) is calculated by multiplying the conductivity value with the TDS factor. | 0.102.00 |

#### See also

Conductivity to TDS conversion factors > Page 39

#### 6.1.3.4 Conductivity Unit

#### Navigation: Menu > Cond. > Measurement Settings > Conductivity Unit

| Parameter         | Description                                                                                                    | Values                              |
|-------------------|----------------------------------------------------------------------------------------------------|-------------------------------------|
| Conductivity Unit | $\mu$ S/cm and mS/cm: The instrument will switch automatically between $\mu$ S/cm and mS/cm depending on the measurement value. This unit is the standard for most conductivity measurements.                                                        | μS/cm and mS/cm I μS/<br>m and mS/m |
|                   | $\mu$ S/m and mS/m: The instrument will switch automatically between $\mu$ S/m and mS/m depending on the measurement value. This unit is for example used for determination of the conductivity of ethanol according to the ABNT / ABR 10547 method. |                                     |

#### 6.1.3.5 Conductivity Ash

#### Navigation: Menu > Cond. > Measurement Settings > Conductivity Ash

Conductivity Ash (%) is an important parameter that reflects the content of soluble inorganic salts in refined sugar or raw sugar/melasses. These soluble inorganic impurities directly affect the purity of the sugar. The instrument will directly convert the measured conductivity to conductivity ash % according to the selected method.

Conductivity ash measurements are only possible in the temperature range from 15 °C to 25 °C.

| Parameter                    | Description                                                                                                    | Values                                  |
|------------------------------|----------------------------------------------------------------------------------------------------|-----------------------------------------|
| ICUMSA Method                | Select the method for conductivity ash measuring.                                                                                                    | 28g (Refined Sugar) I<br>5g (Raw Sugar) |
|                              | <b>28g (Refined Sugar)</b> : 28 g / 100 g solution (refined sugar - ICUMSA GS2/3-17)                                                                                    |                                         |
|                              | <b>5g (Raw Sugar)</b> : 5 g / 100 mL solution (raw sugar – ICUMSA GS1/3/4/7/8-13)                                                                                       |                                         |
| Enter Cond. of<br>Used Water | The conductivity of the used water can be entered for preparing<br>the sugar solutions. This value is then used for correcting the<br>measured conductivity ash values. | 0.0100.0 μS/cm                          |

#### See also

Conductivity ash methods > Page 40

#### 6.1.3.6 Salinity unit

#### Navigation: Menu > Cond. > Measurement Settings > Salinity Unit

| Parameter     | Description                               | Values    |
|---------------|-------------------------------------------|-----------|
| Salinity Unit | Select the unit for salinity measurement. | psu I ppt |

#### See also

Practical salinity scale (UNESCO 1978) > Page 39

#### 6.1.4 Endpoint Type

#### Navigation: Menu > Cond. > Endpoint Type

| Parameter     | Description                                                                                                    | Values                            |
|---------------|----------------------------------------------------------------------------------------------------|-----------------------------------|
| Endpoint Type | <b>Auto EP</b> : The meter determines when a measurement is to be stopped, based on the programmed stability criteria.  | Auto EP I Manual EP I<br>Timed EP |
|               | <b>Manual EP</b> : The user is required to stop the measurement manually.                                               |                                   |
|               | <b>Timed EP</b> : The meter stops the measurement after a defined time.                                                 |                                   |
| Enter Time    | Period of time [s] until the endpoint of the measurement is reached if <b>Endpoint Type</b> is set to <b>Timed EP</b> . | 53600 s                           |

# 6.1.5 Temperature Settings

#### Navigation: Menu > Cond. > Temperature Settings

| Parameter              | Description                                                                                                    | Values                         |
|------------------------|----------------------------------------------------------------------------------------------------|--------------------------------|
| Set MTC<br>Temperature | If the meter does not detect a temperature probe, <b>MTC</b> appears on the display. In this case the sample temperature should be entered manually. | -30 °C130 °C I<br>-22 °F266 °F |
| Temperature Unit       | Defines the temperature unit applicable for the measurements.<br>The temperature value is automatically converted between the two<br>units.          | °CI°F                          |

### 6.1.6 Measurement Limits

The upper and lower limits for measurement data can be defined. If a limit is either not reached or exceeded (in other words, less than or greater than a specific value), a warning is displayed on the screen and may be accompanied by an acoustic signal. The message **Outside limits!** also appears on the GLP printout.

Navigation: Menu > Cond. > Measurement Limits

| Parameter          | Description                                                                           | Values                      |
|--------------------|---------------------------------------------------------------------------------------|-----------------------------|
| Conductivity Limit | Defines the upper and lower limit for the conductivity value in [mS/cm].              | 0.000011000.00              |
| TDS Limit          | Defines the upper and lower limit for the TDS value in [g/L].                         | 0.000011000.00              |
| Salinity Limit     | Defines the upper and lower limit for the salinity value in [psu/ppt].                | 0.0080.00                   |
| Resistivity Limit  | Defines the upper and lower limit for the resistivity value in [M $\Omega \cdot$ cm]. | 0.00100.00                  |
| Cond. Ash Limit    | Defines the upper and lower limit in [%].                                             | 0.002022.00                 |
| Temperature Limit  | Defines the upper and lower limit for the temperature.                                | -30130 °C   -22.0<br>266 °F |

# 6.2 Sensor Calibration

Before performing a calibration, select the **Conductivity** channel by using the **Channel** key.

- Press and hold **Read** to change the display mode (uFocus<sup>™</sup>).
- Ensure that the appropriate calibration standard has been selected.
- 1 Place the sensor in a calibration standard and press Cal.
  - ⇒ Cal appears on the display and the Endpoint Type icon is blinking.
- 2 The icon / appears as soon as the signal is stable, the measurement will stop automatically if **Endpoint Type** > **Auto** is selected.

- or -

To manually stop the measurement, press Read.

 $\Rightarrow$  The calibration result is shown on the display.

3 Press **Save** to save the result.

- or -

Press Exit to reject the calibration and return to the measurement screen.

Note

 The second point required for the conductivity calibration curve is permanently programmed in the meter and is 0 S/m for a specific resistivity moving toward infinity. To ensure the most accurate conductivity readings, verify the cell constant with a standard solution regularly and recalibrate if necessary.

#### See also

Calibration Settings > Page 22

#### 6.3 Sample Measurement

- Press and hold **Read** to change the display mode (uFocus<sup>™</sup>).
- Press and hold Mode to change the channel selection if both channels are active. Then press Mode to change the measurement mode.
- 1 Place the sensor in the sample and press **Read** to start a measurement.
  - ⇒ The Endpoint Type icon is blinking, indicating a measurement is in progress. The display shows the measurement value of the sample.
- 2 The icon / appears as soon as the signal is stable, the measurement will stop automatically if **Endpoint Type** > **Auto** is selected.

- or -

To manually stop the measurement, press Read.

 $\Rightarrow$  The measurement has been stopped and the measured values are displayed.

#### **Endpoint Type**

- Auto: the measurement stops automatically when the signal is stable.
- Manual: press Read to manually stop the measurement.
- Timed: the measurement stops after the preset time.

# 7 Managing data

#### Navigation: Data

| 1. | Measurement Data | 3. | ISM Data (Electrode Records) |
|----|------------------|----|------------------------------|
|    | 1. View          |    | 1. pH                        |
|    | 2. Transfer      |    | 1.1 Initial Calibration Data |
|    | 3. Delete        |    | 1.2 Calibration History      |
| 2. | Calibration Data |    | 1.3 Electrode Records        |
|    | 1. pH            |    | 1.4 Reset ISM                |
|    | 1.1 View         |    | 2. Conductivity              |
|    | 1.2 Transfer     |    | 2.1 Initial Calibration Data |
|    | 1.3 Delete       |    | 2.2 Calibration History      |
|    | 2. Conductivity  |    | 2.3 Electrode Records        |
|    | 2.1 View         |    | 2.4 Reset ISM                |
|    | 2.2 Transfer     | 4. | Transfer Interfaces          |
|    | 2.3 Delete       |    |                              |

### 7.1 Measurement data

#### Navigation: Data > Measurement Data

All stored measurement data can be reviewed, transferred to selected options, or deleted. Deletion is protected by a PIN. Upon delivery, the PIN is set to 000000. Change the PIN code to prevent unauthorized access. The measurement data can be filtered according to different criteria.

- 1 Select the desired action View, Transfer or Delete.
- 2 Select All to select all the data.
  - or -

Select Partial to apply a filter to the selection.

- or -

Select New to select all not yet transferred data.

 $\Rightarrow$  The selected action will be applied to the filtered data.

#### Filter options

| Parameter                   | Description                                                                                                    |
|-----------------------------|----------------------------------------------------------------------------------------------------|
| Partial by Date/Time        | <ul> <li>Enter the time range of the data and press Select.</li> </ul>                                           |
|                             | $\Rightarrow$ The measurement data is displayed.                                                                 |
| Partial by Channel          | - Enter the channel of the data and press Select.                                                                |
| Partial by Memory Number    | 1 Enter the memory numbers of the data and press Select.                                                         |
|                             | $\Rightarrow$ The measurement data is displayed.                                                                 |
|                             | 2 Scroll through the measurement data to review all measurements between the two memory numbers.                 |
| Partial by Sample ID        | 1 Enter the sample ID and press <b>OK</b> .                                                                      |
|                             | $\Rightarrow$ The meter finds all stored measurements with this sample ID.                                       |
|                             | 2 Scroll through the measurement data to review all measurements with the<br>entered sample ID.                  |
| Partial by Measurement Mode | 1 Select a measurement mode from list. The meter finds all stored measurements of the selected measurement mode. |
|                             | 2 Scroll through the measurement data of the selected measurement mode.                                          |

# 7.2 Calibration data

#### Navigation: Data > Calibration Data

All stored calibration data can be reviewed, transferred to selected options, or deleted. Deletion is protected by a PIN. Upon delivery, the PIN is set to 000000. Change the PIN code to prevent unauthorized access.

- 1 Select channel **pH** or **Conductivity**.
- 2 Select the desired action View, Transfer or Delete.
  - ⇒ The list of calibrated sensor IDs appears.
- 3 Select a sensor from the list to start the selected action.
- $\Rightarrow$  The selected action will be applied to the sensor.

#### Note

• After deletion, the sensor ID disappears from the list in the sensor ID menu.

#### 7.3 ISM data

#### Navigation: Data > ISM Data

The SevenCompact meters incorporate Intelligent Sensor Management (ISM<sup>®</sup>) technology. This ingenious functionality provides extra security, safety and eliminates mistakes.

- After connecting the ISM<sup>®</sup> sensor, the sensor is automatically recognized and the sensor ID and serial number are transferred from the sensor chip to the meter. The data is also printed on the GLP printout.
- After calibration of the ISM<sup>®</sup> sensor, the calibration data is automatically stored from the meter to the sensor chip. The most recent data is always stored where it should be on the sensor chip!
- After connecting the ISM<sup>®</sup> sensor, the five most recent calibrations are transferred to the meter. These can be reviewed to see the development of the sensor over time. This information provides an indication if the sensor should be cleaned or renewed.
- After connecting an ISM® sensor, the last set of calibration data is automatically used for measurements.

#### Initial calibration data pH sensors

When connecting a ISM<sup>®</sup> sensor, the initial calibration data in the sensor can be reviewed or transferred. The following data is included:

- Response time between pH 4.01 and 7.00
- Temperature tolerance
- Membrane resistance
- Slope (calibration with pH 4.01 and 7.00) and offset
- Type (and name) of electrode (for example, InLab Expert Pro-ISM®)
- Serial number (SN) and order number
- Production date

#### Initial calibration data conductivity sensors

When connecting a ISM<sup>®</sup> sensor, the initial calibration data in the sensor can be reviewed or transferred. The following data is included:

- Response time
- Temperature tolerance
- Cell constant
- Cell constant tolerance
- Type (and name) of electrode (for example, InLab 731-ISM®)
- Serial number (SN) and order number
- Production date

#### **Options**

| Parameter           | Description                                                                                                    |
|---------------------|----------------------------------------------------------------------------------------------------|
| Calibration History | The last 5 calibrations data stored in ISM <sup>®</sup> sensor including current calibration can be reviewed or transferred.                                                                 |
| Maximum Temperature | The maximum temperature that the ISM <sup>®</sup> sensor has been exposed to during measurement is monitored automatically and can be reviewed for the evaluation of the electrode lifetime. |

| Parameter | Description                                                                                                    |
|-----------|----------------------------------------------------------------------------------------------------|
| Reset ISM | The calibration history in this menu can be deleted. This menu is protected<br>by a deletion PIN. Upon delivery, the PIN for deletion is set to 000000.<br>Change the PIN to prevent unauthorized access. |

# 7.4 Transfer Interfaces

### Navigation: Data > Transfer Interfaces

All stored measurement data can be transferred to selected interface.

| Parameter | Description                                                                        | Values                   |
|-----------|------------------------------------------------------------------------------------|--------------------------|
| Interface | <b>USB-stick</b> : Data will be stored to the connected USB-stick in *.txt format. | USB-stick   Printer   PC |
|           | Printer: Data will be printed to the connected printer.                            |                          |
|           | PC: Data will be transferred to the connected PC, running EasyDirect pH.           |                          |

# 8 Maintenance and Care

Do not open the housing of the instrument; it does not contain any parts that can be maintained, repaired or replaced by the user. If you experience problems with your instrument, contact your authorized METTLER TOLEDO dealer or service representative.

www.mt.com/contact

# 8.1 Cleaning the Instrument

# NOTICE

#### Danger of damage to the instrument due to inappropriate cleaning agents!

The housing is made of acrylonitrile butadiene styrene/polycarbonate (ABS/PC). This material is sensitive to some organic solvents, such as toluene, xylene and methyl ethyl ketone (MEK). If liquids enter the housing they can damage the instrument.

- 1 Use only water and a mild detergent to clean the housing.
- 2 Wipe off any spills immediately.
- 3 The instrument is IP54 splash water proof: Do not immerse the instrument in liquid.
- The instrument is turned off and disconnected from the electrical outlet.
- Clean the housing of the instrument using a cloth dampened with water and a mild detergent.

# 8.2 Transporting the instrument

Note the following instructions when transporting the instrument to a new location:

- Transport the instrument with care to avoid damage! The instrument may be damaged if not transported correctly.
- Unplug the instrument and remove all connected cables.
- Remove the electrode arm.
- To avoid damage to the instrument when transporting it over long distances, please use the original packaging.
- If the original packaging is no longer available, choose packaging that will ensure safe handling.

# 8.3 Disposal

In conformance with the European Directive 2012/19/EU on Waste Electrical and Electronic Equipment (WEEE) this device may not be disposed of in domestic waste. This also applies to countries outside the EU, per their specific requirements.

Please dispose of this product in accordance with local regulations at the collecting point specified for electrical and electronic equipment. If you have any questions, please contact the responsible authority or the distributor from which you purchased this device. Should this device be passed on to other parties (for private or professional use), the content of this regulation must also be related.

Thank you for your contribution to environmental protection.

# 9 Troubleshooting

# 9.1 Error messages

| Message                                                                                    | Description and Resolution                                                                                                    |  |  |
|--------------------------------------------------------------------------------------------|----------------------------------------------------------------------------------------------------|--|--|
| Conductivity/TDS/salinity/resistivity/conduc-<br>tivity ash/temperature exceeds max. limit | Measurement limits are activated in the menu settings and measured value is outside these limits.                                                                        |  |  |
| Conductivity/TDS/salinity/resistivity/conduc-                                              | Check the sample.                                                                                                    |  |  |
| tivity ash/temperature below min. limit                                                    | Check sample temperature.                                                                                                    |  |  |
|                                                                                            | <ul> <li>Make sure that the pH electrode wetting cap has been<br/>removed and that the electrode is properly connected and<br/>placed in the sample solution.</li> </ul> |  |  |
| Memory is full                                                                             | Max. 1000 measurement data can be stored in the memory.                                                                                                    |  |  |
|                                                                                            | <ul> <li>Delete all or partial data in the memory, otherwise you will not<br/>be able to store new measurement data.</li> </ul>                                          |  |  |
| Please calibrate electrode                                                                 | Calibration reminder has been switched on in the menu settings and last calibration has expired.                                                                         |  |  |
|                                                                                            | Calibrate the electrode.                                                                                                    |  |  |
| Active sensor cannot be deleted                                                            | Deleting the calibration data of the selected sensor ID is not possible, because it is currently the active sensor ID in the meter shown on the display.                 |  |  |
|                                                                                            | <ul> <li>Enter new sensor ID in the menu settings.</li> </ul>                                                                                                    |  |  |
|                                                                                            | • Select another sensor ID from the list in the menu settings.                                                                                                    |  |  |
| Wrong standard                                                                             | Meter cannot recognize the standard.                                                                                                    |  |  |
|                                                                                            | Make sure that you have the correct standard and that it is fresh.                                                                                                    |  |  |
| Standard temp. out of range                                                                | The ATC measured temperature is out of calibration<br>standard range: 5 35 °C for international standards and 15<br>35°C for Chinese standards                           |  |  |
|                                                                                            | Keep the standard temperature within the range.                                                                                                    |  |  |
|                                                                                            | Change the temperature setting.                                                                                                    |  |  |
| Temperature differs from setting                                                           | ATC measured temperature differs by more than 0.5°C from the user-defined value/temperature range.                                                                       |  |  |
|                                                                                            | Keep the standard temperature within the range.                                                                                                    |  |  |
|                                                                                            | Change the temperature setting.                                                                                                    |  |  |
| ISM <sup>®</sup> sensor communication error                                                | Data has not been transferred correctly between ISM <sup>®</sup> sensor and meter. Reconnect the ISM <sup>®</sup> sensor and try again.                                  |  |  |
| Self-test failure                                                                          | Self-test has not been completed within 2 minutes or meter is defective.                                                                                                 |  |  |
|                                                                                            | <ul> <li>Restart self-test and finish within 2 minutes.</li> </ul>                                                                                                    |  |  |
|                                                                                            | Contact METTLER TOLEDO service if problem persists.                                                                                                    |  |  |
| Wrong settings                                                                             | Entered value differs by less than 5°C from other preset values.                                                                                                    |  |  |
|                                                                                            | • Enter a higher/lower value in order to get a bigger difference.                                                                                                    |  |  |
| Out of range                                                                               | Either entered value is out of range.                                                                                                    |  |  |
|                                                                                            | • Enter a value which is within the range shown on display.                                                                                                    |  |  |
|                                                                                            | or                                                                                                    |  |  |
|                                                                                            | Measured value out of range.                                                                                                    |  |  |
|                                                                                            | <ul> <li>Make sure the electrode wetting cap has been removed and<br/>that the electrode is properly connected and placed in the<br/>sample solution.</li> </ul>         |  |  |

| Message                                                   | Description and Resolution                                                                                                    |
|-----------------------------------------------------------|----------------------------------------------------------------------------------------------------|
| Wrong password                                            | The entered PIN is not correct.                                                                                                    |
|                                                           | Re-enter the PIN.                                                                                                    |
|                                                           | • Reset to factory settings, all data and settings will be lost.                                                                     |
| Passwords do not match                                    | The confirmation PIN does not match with the entered PIN.                                                                            |
|                                                           | Reenter PIN.                                                                                                    |
| Program memory error                                      | Meter recognizes internal error during start-up.                                                                                     |
|                                                           | Switch the meter off and back on.                                                                                                    |
|                                                           | Contact METTLER TOLEDO service if the problem persists.                                                                              |
| Data memory error                                         | The data could not be stored into memory.                                                                                            |
|                                                           | Switch the meter off and back on.                                                                                                    |
|                                                           | Contact METTLER TOLEDO service if the problem persists.                                                                              |
| No matching data found in memory                          | The entered filter criterion does not exist.                                                                                         |
|                                                           | Enter a new filter criterion.                                                                                                    |
| Sensor ID already exists, previous SN will be overwritten | Two sensors with the same ID but different SN are not allowed in<br>the meter. If a different SN has been entered for this sensor ID |
|                                                           | previously, the old SN will be overwritten.                                                                                          |
|                                                           | <ul> <li>Enter a different Sensor ID in order to keep the previous ID and<br/>SN.</li> </ul>                                         |
| Standard temp out of range                                | Conductivity calibrations can only be performed at temperatures from 0 35°C.                                                         |
|                                                           | Keep the standard temperature within the range.                                                                                      |
| Temp. out of nLF correction range                         | Conductivity measurements of natural water can only be performed at temperatures from 0 36°C.                                        |
|                                                           | Keep the sample temperature within the range.                                                                                        |
| Temp. out of pure water range                             | Conductivity measurements of pure water can only be performed at temperatures from 0 50°C.                                           |
|                                                           | Keep the sample temperature within the range.                                                                                        |
| Temp. out of conductivity ash correction range            | Conductivity ash measurements can only be performed at temper-<br>atures from 15 25°C.                                               |
|                                                           | Keep the sample temperature within the range.                                                                                        |
| Update failed                                             | The software update process failed. This could be due to the following reasons:                                                      |
|                                                           | <ul> <li>The USB stick is not connected or it is disconnected during the<br/>update process</li> </ul>                               |
|                                                           | The update software is not in the correct folder                                                                                     |
| Export failed                                             | The exporting process failed. This could be due to the following reasons:                                                            |
|                                                           | The USB stick is not connected or it is disconnected during the<br>exporting process                                                 |
|                                                           | The USB stick is full                                                                                                    |

# 9.2 Error Limits Conductivity

#### **Conductivity Channel**

| Message                         | Range not accepted |                                  |
|---------------------------------|--------------------|----------------------------------|
| Conductivity exceeds max. limit | Conductivity       | < 0.00 µS/cm or > 1000 mS/<br>cm |
| TDS exceeds max. limit          | TDS                | < 0.00 mg/L or > 1000 g/L        |

| Message                                        | Range not accepted |                                  |
|------------------------------------------------|--------------------|----------------------------------|
| Salinity exceeds max. limit                    | Salinity           | < 0.00 psu or > 80.0 psu         |
| Resistivity exceeds max. limit                 | Resistivity        | < 0.00 MΩ*cm or<br>> 100.0 MΩ*cm |
| Conductivity Ash exceeds max. limit            | Conductivity ash   | < 0.00% or > 2022%               |
| Standard temp. out of range                    | Temperature        | < 0 °C or > 35 °C                |
| Temperature exceeds max. limit                 | Temperature        | < -5 °C or > 105 °C              |
| Temp. out of nLF corr.                         | Temperature        | < 0°C or > 50 °C                 |
| Temp. out of pure water range                  | Temperature        | < 0 °C or > 50 °C                |
| Temp. out of conductivity ash correction range | Temperature        | < 15 °C or > 25 °C               |

# **10** Sensors, Solutions and Accessories

#### **Conductivity sensors**

| Parts                        | Order No. |
|------------------------------|-----------|
| InLab®731-ISM (steel)        | 30014092  |
| InLab®741-ISM (steel)        | 30014094  |
| InLab®710 (glass)            | 51302256  |
| InLab®720 (glass)            | 51302255  |
| InLab®751-4mm (narrow shaft) | 51344030  |

#### **Conductivity solutions**

| Parts                                                            | Order No. |
|------------------------------------------------------------------|-----------|
| 10 µS/cm conductivity standard solution, 250 mL                  | 51300169  |
| 10 $\mu$ S/cm conductivity standard solution, 30 x 20 mL sachets | 30111141  |
| 84 µS/cm conductivity standard solution, 250 mL                  | 51302153  |
| 84 µS/cm conductivity standard solution, 30 x 20 mL sachets      | 30111140  |
| 500 µS/cm conductivity standard solution, 250 mL                 | 51300170  |
| 1413 µS/cm conductivity standard solution, 30 x 20 mL sachets    | 51302049  |
| 1413 µS/cm conductivity standard solution, 6 x 250 mL            | 51350096  |
| 12.88 mS/cm conductivity standard solution, 30 x 20 mL sachets   | 51302050  |
| 12.88 mS/cm conductivity standard solution, 6 x 250 mL           | 51350098  |

#### Guides

| Parts                             | Order No. |
|-----------------------------------|-----------|
| Guide to conductivity measurement | 30099121  |

# 11 Technical Data

#### General

| Screen                       | n Color TFT                   |                                                         |  |  |
|------------------------------|-------------------------------|---------------------------------------------------------|--|--|
| Interfaces                   | RS232                         | 9-pin male D-sub (Printer, barcode reader, PC keyboard) |  |  |
|                              | USB-A                         | USB-Stick (FAT12/FAT16/FAT32)/<br>Printer               |  |  |
|                              | USB-B                         | Computer                                                |  |  |
| Stirrer                      | Socket                        | 5-pin Mini-DIN                                          |  |  |
|                              | Voltage range                 | 0.518 V <del></del>                                     |  |  |
|                              | Current                       | Max. 300 mA                                             |  |  |
| Ambient conditions           | Ambient temperature           | 540 °C                                                  |  |  |
|                              | Relative humidity             | 580% (non-condensing)                                   |  |  |
|                              | Overvoltage category          | Class II                                                |  |  |
|                              | Pollution degree              | 2                                                       |  |  |
|                              | Range of application          | For indoor use only                                     |  |  |
|                              | Maximum operating altitude    | Up to 2000 m                                            |  |  |
| Standards for safety and EMC | See Declaration of Conformity |                                                         |  |  |
| Dimensions                   | Width                         | 204 mm                                                  |  |  |
|                              | Depth                         | 174 mm                                                  |  |  |
|                              | Height                        | 74 mm                                                   |  |  |
|                              | Weight                        | 890 g                                                   |  |  |
| Power rating instrument      | Input voltage                 | 9 - 12 V <del></del>                                    |  |  |
|                              | Power consumption             | 2.5 W                                                   |  |  |
| Power rating AC adapter      | Line voltage                  | 100 - 240 V ~ ±10 %                                     |  |  |
|                              | Input frequency               | 50/60 Hz                                                |  |  |
|                              | Input current                 | 0.3 A                                                   |  |  |
|                              | Output voltage                | 12 V <del></del>                                        |  |  |
|                              | Output current                | 0.84 A                                                  |  |  |
| Materials                    | Housing                       | ABS/PC reinforced                                       |  |  |
|                              | Window                        | Polymethyl methacrylate (PMMA)                          |  |  |
|                              | Keypad                        | Membrane keypad: Polyethelene<br>terephtalate (PET)     |  |  |

### Conductivity measurement

| Measurement range | Conductivity                  | 0.000 µS/cm…1000 mS/cm |
|-------------------|-------------------------------|------------------------|
|                   | TDS                           | 0.00 mg/L1000 g/L      |
|                   | Salinity                      | 0.0080.00 psu          |
|                   |                               | 0.0080.00 ppt          |
|                   | Resistivity                   | 0.00…100.0 MΩ•cm       |
|                   | Conductivity ash              | 0.002022%              |
|                   | Automatic temperature capture | -5130 °C               |
|                   | Manual temperature capture    | -30…130 °C             |
|                   |                               |                        |

| Resolution      | Conductivity                        | Auto range                              |
|-----------------|-------------------------------------|-----------------------------------------|
|                 |                                     | 0.000 μS/cm…9.999 μS/cm                 |
|                 |                                     | 10.00 µS/cm99.99 µS/cm                  |
|                 |                                     | 100.0 µS/cm999.9 µS/cm                  |
|                 |                                     | 1000 uS/cm9999 uS/cm                    |
|                 |                                     | 10.00 mS/cm99.99 mS/cm                  |
|                 |                                     | 100.0 mS/cm999.9 mS/cm                  |
|                 |                                     | 1000 mS/cm                              |
|                 | TDS                                 | Auto range, same values as conductivity |
|                 | Salinity                            | 0.0080.00 psu/ppt                       |
|                 | Resistivity                         | 0.00 Ω·cm…99.99 Ω·cm                    |
|                 |                                     | 100.0 Ω•cm…999.9 Ω•cm                   |
|                 |                                     | 1000 Ω·cm…9999 Ω·cm                     |
|                 |                                     | 10.00 kΩ•cm…99.99 kΩ•cm                 |
|                 |                                     | 100.0 kΩ•cm…999.9 kΩ•cm                 |
|                 |                                     | 1000 kΩ•cm…9999 kΩ•cm                   |
|                 |                                     | 10.00 MΩ•cm…99.99MΩ•cm                  |
|                 |                                     | 100.0 MΩ·cm –                           |
|                 | Conductivity ash                    | 0.000%9.999%                            |
|                 |                                     | 10.00%99.99%                            |
|                 |                                     | 100.0%999.9%                            |
|                 |                                     | 1000%2020%                              |
|                 | Temperature                         | ±0.1 °C                                 |
| Limits of error | Conductivity                        | ±0.5% of measured value                 |
|                 | TDS                                 | ±0.5% of measured value                 |
|                 | Salinity                            | ±0.5% of measured value                 |
|                 | Resistivity                         | ±0.5% of measured value                 |
|                 | Conductivity ash                    | ±0.5% of measured value                 |
|                 | Temperature                         | ± 0.1 °C (-5100 °C)                     |
|                 |                                     | ± 0.5 °C (> 100 °C)                     |
| Inputs          | Conductivity                        | Mini-DIN conductivity sensors           |
|                 | Digital sensor input                | Mini-LTW digital sensors                |
| Calibration     | Calibration points                  | 1                                       |
|                 | Predefined conductivity standards   | 13                                      |
|                 | User-defined conductivity standards | Yes                                     |
|                 | Manual cell constant entry          | Yes                                     |

# 12 Appendix

# 12.1 Conductivity standards

# International (Ref. 25°C)

| T [°C] | 10 µS/cm | 84 µS/cm | 500 µS/cm | 1413 µS/cm | 12.88 mS/cm |
|--------|----------|----------|-----------|------------|-------------|
| 5      | 6.13     | 53.02    | 315.3     | 896        | 8.22        |
| 10     | 7.10     | 60.34    | 359.6     | 1020       | 9.33        |
| 15     | 7.95     | 67.61    | 402.9     | 1147       | 10.48       |
| 20     | 8.97     | 75.80    | 451.5     | 1278       | 11.67       |
| 25     | 10.00    | 84.00    | 500.0     | 1413       | 12.88       |
| 30     | 11.03    | 92.19    | 548.5     | 1552       | 14.12       |
| 35     | 12.14    | 100.92   | 602.5     | 1696       | 15.39       |

#### Chinese Standards (Ref. 25°C)

| T [°C] | 146.5 µS/cm | 1408 µS/cm | 12.85 mS/cm | 111.3 mS/cm |
|--------|-------------|------------|-------------|-------------|
| 15     | 118.5       | 1141.4     | 10.455      | 92.12       |
| 18     | 126.7       | 1220.0     | 11.163      | 97.80       |
| 20     | 132.2       | 1273.7     | 11.644      | 101.70      |
| 25     | 146.5       | 1408.3     | 12.852      | 111.31      |
| 35     | 176.5       | 1687.6     | 15.353      | 131.10      |

#### Japanese Standards (Ref. 20°C)

| T [°C] | 1330.00 µS/cm | 133.00 µS/cm | 26.6 µS/cm |
|--------|---------------|--------------|------------|
| 0      | 771.40        | 77.14        | 15.428     |
| 5      | 911.05        | 91.11        | 18.221     |
| 10     | 1050.70       | 105.07       | 21.014     |
| 15     | 1190.35       | 119.04       | 23.807     |
| 20     | 1330.00       | 133.00       | 26.600     |
| 25     | 1469.65       | 146.97       | 29.393     |
| 30     | 1609.30       | 160.93       | 32.186     |
| 35     | 1748.95       | 174.90       | 34.979     |

#### Saturated NaCl (Ref. 25°C)

| T [°C] | mS/cm |
|--------|-------|
| 5      | 155.5 |
| 10     | 177.9 |
| 15     | 201.5 |
| 20     | 226.0 |
| 25     | 251.3 |
| 30     | 277.4 |
| 35     | 304.1 |

# **12.2** Temperature correction factors

Temperature correction factors  $f_{25}$  for non-linear conductivity correction

| °C | .0    | .1    | .2    | .3    | .4    | .5    | .6    | .7    | .8    | .9    |
|----|-------|-------|-------|-------|-------|-------|-------|-------|-------|-------|
| 0  | 1.918 | 1.912 | 1.906 | 1.899 | 1.893 | 1.887 | 1.881 | 1.875 | 1.869 | 1.863 |
| 1  | 1.857 | 1.851 | 1.845 | 1.840 | 1.834 | 1.829 | 1.822 | 1.817 | 1.811 | 1.805 |
| 2  | 1.800 | 1.794 | 1.788 | 1.783 | 1.777 | 1.772 | 1.766 | 1.761 | 1.756 | 1.750 |
| 3  | 1.745 | 1.740 | 1.734 | 1.729 | 1.724 | 1.719 | 1.713 | 1.708 | 1.703 | 1.698 |
| 4  | 1.693 | 1.688 | 1.683 | 1.678 | 1.673 | 1.668 | 1.663 | 1.658 | 1.653 | 1.648 |
| 5  | 1.643 | 1.638 | 1.634 | 1.629 | 1.624 | 1.619 | 1.615 | 1.610 | 1.605 | 1.601 |
| 6  | 1.596 | 1.591 | 1.587 | 1.582 | 1.578 | 1.573 | 1.569 | 1.564 | 1.560 | 1.555 |
| 7  | 1.551 | 1.547 | 1.542 | 1.538 | 1.534 | 1.529 | 1.525 | 1.521 | 1.516 | 1.512 |
| 8  | 1.508 | 1.504 | 1.500 | 1.496 | 1.491 | 1.487 | 1.483 | 1.479 | 1.475 | 1.471 |
| 9  | 1.467 | 1.463 | 1.459 | 1.455 | 1.451 | 1.447 | 1.443 | 1.439 | 1.436 | 1.432 |
| 10 | 1.428 | 1.424 | 1.420 | 1.416 | 1.413 | 1.409 | 1.405 | 1.401 | 1.398 | 1.384 |
| 11 | 1.390 | 1.387 | 1.383 | 1.379 | 1.376 | 1.372 | 1.369 | 1.365 | 1.362 | 1.358 |
| 12 | 1.354 | 1.351 | 1.347 | 1.344 | 1.341 | 1.337 | 1.334 | 1.330 | 1.327 | 1.323 |
| 13 | 1.320 | 1.317 | 1.313 | 1.310 | 1.307 | 1.303 | 1.300 | 1.297 | 1.294 | 1.290 |
| 14 | 1.287 | 1.284 | 1.281 | 1.278 | 1.274 | 1.271 | 1.268 | 1.265 | 1.262 | 1.259 |
| 15 | 1.256 | 1.253 | 1.249 | 1.246 | 1.243 | 1.240 | 1.237 | 1.234 | 1.231 | 1.228 |
| 16 | 1.225 | 1.222 | 1.219 | 1.216 | 1.214 | 1.211 | 1.208 | 1.205 | 1.202 | 1.199 |
| 17 | 1.196 | 1.193 | 1.191 | 1.188 | 1.185 | 1.182 | 1.179 | 1.177 | 1.174 | 1.171 |
| 18 | 1.168 | 1.166 | 1.163 | 1.160 | 1.157 | 1.155 | 1.152 | 1.149 | 1.147 | 1.144 |
| 19 | 1.141 | 1.139 | 1.136 | 1.134 | 1.131 | 1.128 | 1.126 | 1.123 | 1.121 | 1.118 |
| 20 | 1.116 | 1.113 | 1.111 | 1.108 | 1.105 | 1.103 | 1.101 | 1.098 | 1.096 | 1.093 |
| 21 | 1.091 | 1.088 | 1.086 | 1.083 | 1.081 | 1.079 | 1.076 | 1.074 | 1.071 | 1.069 |
| 22 | 1.067 | 1.064 | 1.062 | 1.060 | 1.057 | 1.055 | 1.053 | 1.051 | 1.048 | 1.046 |
| 23 | 1.044 | 1.041 | 1.039 | 1.037 | 1.035 | 1.032 | 1.030 | 1.028 | 1.026 | 1.024 |
| 24 | 1.021 | 1.019 | 1.017 | 1.015 | 1.013 | 1.011 | 1.008 | 1.006 | 1.004 | 1.002 |
| 25 | 1.000 | 0.998 | 0.996 | 0.994 | 0.992 | 0.990 | 0.987 | 0.985 | 0.983 | 0.981 |
| 26 | 0.979 | 0.977 | 0.975 | 0.973 | 0.971 | 0.969 | 0.967 | 0.965 | 0.963 | 0.961 |
| 27 | 0.959 | 0.957 | 0.955 | 0.953 | 0.952 | 0.950 | 0.948 | 0.946 | 0.944 | 0.942 |
| 28 | 0.940 | 0.938 | 0.936 | 0.934 | 0.933 | 0.931 | 0.929 | 0.927 | 0.925 | 0.923 |
| 29 | 0.921 | 0.920 | 0.918 | 0.916 | 0.914 | 0.912 | 0.911 | 0.909 | 0.907 | 0.905 |
| 30 | 0.903 | 0.902 | 0.900 | 0.898 | 0.896 | 0.895 | 0.893 | 0.891 | 0.889 | 0.888 |
| 31 | 0.886 | 0.884 | 0.883 | 0.881 | 0.879 | 0.877 | 0.876 | 0.874 | 0.872 | 0.871 |
| 32 | 0.869 | 0.867 | 0.866 | 0.864 | 0.863 | 0.861 | 0.859 | 0.858 | 0.856 | 0.854 |
| 33 | 0.853 | 0.851 | 0.850 | 0.848 | 0.846 | 0.845 | 0.843 | 0.842 | 0.840 | 0.839 |
| 34 | 0.837 | 0.835 | 0.834 | 0.832 | 0.831 | 0.829 | 0.828 | 0.826 | 0.825 | 0.823 |
| 35 | 0.822 | 0.820 | 0.819 | 0.817 | 0.816 | 0.814 | 0.813 | 0.811 | 0.810 | 0.808 |

# 12.3 Temperature coefficients (alpha-values)

| Substance at 25°C              | Concentration<br>[%] | Temperature coefficient alpha<br>[%/°C] |
|--------------------------------|----------------------|-----------------------------------------|
| HCI                            | 10                   | 1.56                                    |
| KCI                            | 10                   | 1.88                                    |
| CH₃COOH                        | 10                   | 1.69                                    |
| NaCl                           | 10                   | 2.14                                    |
| H <sub>2</sub> SO <sub>4</sub> | 10                   | 1.28                                    |
| HF                             | 1.5                  | 7.20                                    |

 $\alpha$ -coefficients of conductivity standards for a calculation to reference temperature 25 °C

| Standard    | Measurement temp.: 15 °C | Measurement temp.: 20 °C | Measurement temp.: 30 °C | Measurement temp.: 35 °C |
|-------------|--------------------------|--------------------------|--------------------------|--------------------------|
| 84 µS/cm    | 1.95                     | 1.95                     | 1.95                     | 2.01                     |
| 1413 µS/cm  | 1.94                     | 1.94                     | 1.94                     | 1.99                     |
| 12.88 mS/cm | 1.90                     | 1.89                     | 1.91                     | 1.95                     |

# 12.4 Practical salinity scale (UNESCO 1978)

The salinity is calculated according to the official definition of UNESCO 1978. Therefore the salinity Spsu of a sample in psu (practical salinity unit) at standard atmospheric pressure is calculated as follows:

$$S = \sum_{j=0}^{5} \alpha_{j} R_{T}^{j/2} - \frac{(T-15)}{1+k(T-15)} \sum_{j=0}^{5} b_{j} R_{T}^{j/2}$$

| $a_0 = 0.0080$           | $b_0 = 0.0005$           | k = 0.00162 |
|--------------------------|--------------------------|-------------|
| a <sub>1</sub> = -0.1692 | b <sub>1</sub> = -0.0056 |             |
| a <sub>2</sub> = 25.3851 | $b_2 = -0.0066$          |             |
| a <sub>3</sub> = 14.0941 | $b_3 = -0.0375$          |             |
| a <sub>4</sub> = -7.0261 | $b_4 = 0.0636$           |             |
| a <sub>5</sub> = 2.7081  | $b_5 = -0.0144$          |             |

$$R_{T} = \frac{R_{Sample}(T)}{R_{KCI}(T)}$$

(32.4356 g KCl per 1000 g of solution)

# 12.5 Conductivity to TDS conversion factors

| Conductivity | TDS M     | TDS KCI |           | aCl      |  |
|--------------|-----------|---------|-----------|----------|--|
| at 25 °C     | ppm value | factor  | ppm value | e factor |  |
| 84 µS/cm     | 40.38     | 0.5048  | 38.04     | 0.4755   |  |
| 447 µS/cm    | 225.6     | 0.5047  | 215.5     | 0.4822   |  |
| 1413 µS/cm   | 744.7     | 0.527   | 702.1     | 0.4969   |  |
| 1500 µS/cm   | 757.1     | 0.5047  | 737.1     | 0.4914   |  |
| 8974 µS/cm   | 5101      | 0.5685  | 4487      | 0.5000   |  |
| 12.880 µS/cm | 7447      | 0.5782  | 7230      | 0.5613   |  |
| 15.000 µS/cm | 8759      | 0.5839  | 8532      | 0.5688   |  |
| 80 mS/cm     | 52.168    | 0.6521  | 48.384    | 0.6048   |  |

# 12.6 USP/EP tables

| Conductivity requirements (po/citi) for OSF / LF (mgmy puttied wore) / LF (puttied wor | ICIIVIIY requirements (µ5/cm) for USP / EP (mgmy pumed water) / EP (pumed | wale | ler |
|----------------------------------------------------------------------------------------|---------------------------------------------------------------------------|------|-----|
|----------------------------------------------------------------------------------------|---------------------------------------------------------------------------|------|-----|

| Temperature | USP<br>[uS/cm] | EP<br>(highly purfied water)<br>FuS/cm] | EP<br>(purfied water)<br>[uS/cm] |
|-------------|----------------|-----------------------------------------|----------------------------------|
| 0           | 0.6            | 0.6                                     | 2.4                              |
| 5           | 0.8            | 0.8                                     | -                                |
| 10          | 0.9            | 0.9                                     | 3.6                              |
| 15          | 1.0            | 1.0                                     | -                                |
| 20          | 1.1            | 1.1                                     | 4.3                              |
| 25          | 1.3            | 1.3                                     | 5.1                              |
| 30          | 1.4            | 1.4                                     | 5.4                              |
| 35          | 1.5            | 1.5                                     | -                                |
| 40          | 1.7            | 1.7                                     | 6.5                              |
| 45          | 1.8            | 1.8                                     | -                                |
| 50          | 1.9            | 1.9                                     | 7.1                              |
| 55          | 2.1            | 2.1                                     | -                                |
| 60          | 2.2            | 2.2                                     | 8.1                              |
| 65          | 2.42           | 2.42                                    | -                                |
| 70          | 2.5            | 2.5                                     | 9.1                              |
| 75          | 2.7            | 2.7                                     | 9.7                              |
| 80          | 2.7            | 2.7                                     | 9.7                              |
| 85          | 2.7            | 2.7                                     | -                                |
| 90          | 2.7            | 2.7                                     | 9.7                              |
| 95          | 2.9            | 2.9                                     | -                                |
| 100         | 3.1            | 3.1                                     | 10.2                             |

#### 12.7 Conductivity ash methods

The meter can measure the conductivity ash (%) according to the two ICUMSA methods:

#### 12.7.1 Refined sugar (28 g/100 g solution) ICUMSA GS2/3-17

The formula that the instrument uses is:

 $\%(m/m) = 0,0006 \cdot ((C1/(1+0,026 \cdot (T-20))) - 0,35 \cdot (C2/(1+0,026 \cdot (T-20))) \cdot K)$ 

**C1** = conductivity of the sugar solution in  $\mu$ S/cm with cell constant = 1 cm<sup>-1</sup>

**C2** = conductivity of the water used in  $\mu$ S/cm to prepare the sugar solution with cell constant = 1 cm<sup>-1</sup>

T = temperature in °C between 15 °C and 25 °C

K = cell constant

#### 12.7.2 Raw sugar or melasses (5 g / 100 mL solution) ICUMSA GS 1/3/4/7/8-13

The formula that the instrument uses is:

 $(m/V)=0,0018 \cdot ((C1/(1+0,023 \cdot (T-20))-C2/(1+0,023 \cdot (T-20))) \cdot K)$ 

- **C1** = conductivity of the sugar solution in  $\mu$ S/cm with cell constant = 1 cm<sup>-1</sup>
- **C2** = conductivity of the water used to prepare the sugar solution in  $\mu$ S/cm with cell constant = 1 cm<sup>-1</sup>
- $\mathbf{T}$  = temperature in °C between 15 °C and 25 °C
- $\mathbf{K} = \text{cell constant of the used sensor}$

**To protect your product's future:** METTLER TOLEDO Service assures the quality, measuring accuracy and preservation of value of this product for years to come.

Please request full details about our attractive terms of service.

www.mt.com/phlab

For more information

Mettler-Toledo GmbH Im Langacher 44 8606 Greifensee, Switzerland www.mt.com/contact

Subject to technical changes. © Mettler-Toledo GmbH 04/2018 30459025A

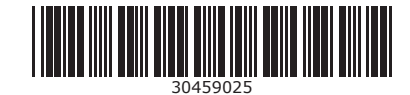